# Manual de Usuario "CHEQUE SEGURO POR BANCA EN LÍNEA"

| •••• 🖈 Banco Promerica 🔹 🔼                                                  |     |  |
|-----------------------------------------------------------------------------|-----|--|
| $\leftrightarrow \rightarrow \mathbb{C}$ https://www.bancopromerica.com.gt/ | * = |  |
| Promerica Guatemala                                                         | • • |  |
|                                                                             |     |  |
|                                                                             |     |  |
|                                                                             |     |  |
|                                                                             |     |  |
|                                                                             |     |  |
|                                                                             |     |  |
|                                                                             |     |  |
|                                                                             |     |  |
|                                                                             |     |  |
|                                                                             |     |  |
| <u>.</u>                                                                    | *   |  |
|                                                                             |     |  |
|                                                                             |     |  |
|                                                                             |     |  |
|                                                                             |     |  |
|                                                                             |     |  |
|                                                                             |     |  |

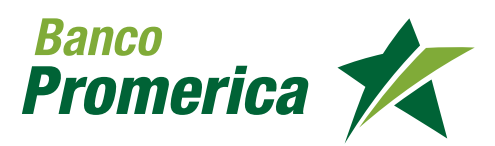

## Contenido

|         |        |     |       |     | /       |
|---------|--------|-----|-------|-----|---------|
| CHEOLIE | SECHRO | POR | RANCA | ENI | I INFA" |
| CHLCOL  | SEGONO |     | DANCA |     |         |

| 1. Introducción |                            | 3  |
|-----------------|----------------------------|----|
| 2. Objetivos    |                            | 3  |
| 3. Alcance      |                            | 3  |
| 4. Requisitos   |                            | 3  |
| 5. Definiciones |                            | 4  |
| 6. Cheque Segu  | ro por Banca en Línea      | 5  |
| 6.1 Regist      | ro Individual de Cheques   | 5  |
| 6.2 Regist      | ro Grupal de Cheques       | 9  |
| 6.3 Consu       | ta De Cheque Seguro        | 14 |
| 6.4 Admin       | istración De Cheque Seguro | 17 |
| 6.5 Anulac      | ión De Cheques             | 20 |
| 6.6 Anulac      | ión De Lotes               | 24 |
| 6.7 Histori     | al De Movimientos          | 29 |

# **1. INTRODUCCIÓN**

Banco Promerica pone a disposición de sus clientes el servicio de Cheque Seguro por Banca en Línea, presentando un avance tecnológico en el procesamiento de transacciones y en la atención al cliente.

# 2. OBJETIVOS

## **Específicos**

- Dar un documento de apoyo para realizar operaciones con la nueva fun cionalidad de Cheque Seguro de Banca en Línea.
- Proveer una plataforma segura al cliente para poder manejar sus fondos a través de cheques, en cualquier momento.

## **3. ALCANCE**

El presente manual comprende los fundamentos necesarios para el uso correcto de las opciones de registro, consulta y administración de cheques que un cliente jurídico o individual puede utilizar en su Banca en Línea al momento adquirir el Servicio de Cheque Seguro.

# 4. REQUISITOS

- Estar previamente registrado en el sistema de Banca en Línea.
- Tener sus cuentas monetarias activas y enroladas a un tipo de contrato de Cheque Seguro.
- Poseer el servicio de Cheque Seguro en su Banca en Línea.

## **5. DEFINICIONES**

- **Banca en línea:** Es una herramienta virtual que permite realizar operacio nes bancarias a través de la computadora.
- Cheque Seguro: Funcionalidad que permite al usuario asegurar los fondos correspondientes al valor representativo de cada uno de los che ques registrados desde la Banca en Línea.

# 6. CHEQUE SEGURO POR BANCA EN LÍNEA

## **6.1 REGISTRO INDIVIDUAL DE CHEQUES**

#### Responsables

- Clientes Individuales.
- Clientes Jurídicos.

#### Inicio del Proceso

Paso 1: Ingresar a la opción "Registro de Cheque Seguro" de Banca en Línea.

Ruta: Otras Operaciones>Cheque Seguro>Registro Cheque Seguro.

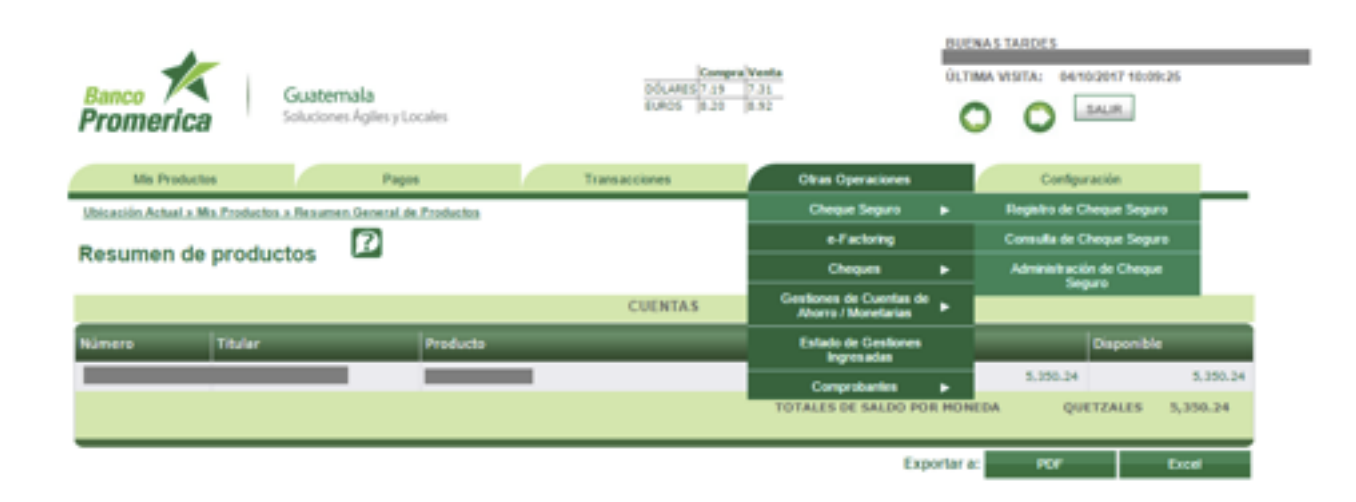

#### Paso 2: Seleccionar el Tipo de Registro: "Registro individual".

| Banco<br>Promerica                                                      | Guatemala<br>Soluciones Agiles y Locales | Compre Vanta<br>DOLARS[1:19 7:33<br>EUROS 8:20 8:32 | BUENAS TARDES<br>GLTIMA VISITA: 64/10/2017 10:00:26<br>SALIR:<br>SALIR: |
|-------------------------------------------------------------------------|------------------------------------------|-----------------------------------------------------|-------------------------------------------------------------------------|
| Mis Productos                                                           | Pages                                    | Transacciones Otran                                 | s Operaciones Configuración                                             |
| Registro de Chequ<br>TIPO DE RECESTRO                                   | Je Seguro 🛛                              |                                                     |                                                                         |
| <ul> <li>Registro individual</li> <li>Registro grupal (Desde</li> </ul> | archivo)                                 |                                                     |                                                                         |
|                                                                         |                                          |                                                     | Siguiente                                                               |

**Paso 3:** Seleccionar y llenar la información correspondiente a los siguientes campos:

- **Número de Cuenta:** Seleccionar en el menú, el número de cuenta monetaria enrolada al cheque a ingresar.
- Número de Cheque: Ingresar el número de cheque correspondiente.
- Monto: Ingresar el monto correspondiente al número de cheque registra do en el campo anterior.
- Beneficiario: "Ingresar el nombre del Beneficiario del cheque"
- **Descripción**: Ingresar una descripción breve del motivo del registro.
- Genera reserva:
  - Seleccionar la opción de reserva "SI", si se desea reservar los fondos por el valor correspondiente al monto del cheque hasta el momen to de su canje.
  - Seleccionar la opción de reserva "NO" si se desea que los cheques a ingresar estén sujetos a la disponibilidad de los fondos de la cuenta.

#### NOTA:

Para esta última opción pueden existir rechazos si la cuenta no tiene fondos suficientes al momento de canjear los cheques.

| Banco 🚧               |           | Guaterr      | ala               |                | DÖLARES       | Compra Venta<br>7.19 7.36<br>8.20 8.92 |                   | OLTIMA V | TARDES        | 25      |
|-----------------------|-----------|--------------|-------------------|----------------|---------------|----------------------------------------|-------------------|----------|---------------|---------|
| Promerica             |           | 5000010      | rights y cocales  |                |               |                                        |                   | _        | 0-            | _       |
| Mis Producto          | 6         |              | Pagos             | /              | Transacciones |                                        | Otras Operaciones |          | Configuración |         |
| Ubicación Actual x Of | tas Opera | ciones a Che | ave Jeparo x Real | sita de Cheque | Segaro .      |                                        |                   |          |               |         |
| Registro de O         | Chequ     | e Segur      | ° (5)             |                |               |                                        |                   |          |               |         |
| TIPO DE REGISTRO      | ,         |              |                   |                |               |                                        |                   |          |               |         |
| · Registro individ    | ual       |              |                   |                |               |                                        |                   |          |               |         |
| Registro grupal       | (Desde a  | irchivo)     |                   |                |               |                                        |                   |          |               |         |
| INFORMACIÓN DEI       | L REGIST  | RO           |                   |                |               |                                        |                   |          |               |         |
| Número de cuenta:     |           |              |                   | -              |               |                                        | •                 |          |               |         |
| Número de cheque:     | 10        |              | _                 |                |               |                                        |                   |          |               |         |
| Monto:                | _         |              | 100.00            |                |               |                                        |                   |          |               |         |
| <b>Deneficiario:</b>  | Nombre    | e del Benef  | clario            |                |               |                                        |                   |          |               |         |
| Descripción:          | Prueba    | 5            |                   |                |               |                                        |                   |          |               |         |
| Gapara manous:        | 0.51      |              |                   |                |               |                                        |                   |          |               |         |
| Octorio reserva.      | ® No      |              |                   |                |               |                                        |                   |          |               |         |
|                       |           |              |                   |                |               |                                        |                   |          |               |         |
|                       |           |              |                   |                |               |                                        |                   |          | 50            | insta 🖂 |

Paso 4: Presionar la opción siguiente y validar los datos preingresados

| Banco K<br>Promerica Guate                                       | <b>mala</b><br>es Ágiles y Locales | Compr<br>DOLARS 7.19<br>ELROS 8.20 | Venta<br>7.31<br>8.92 |             | IMA VISITA: | 09/10/2017 16:55:36 |
|------------------------------------------------------------------|------------------------------------|------------------------------------|-----------------------|-------------|-------------|---------------------|
| Mis Productos                                                    | Pages                              | Transacciones                      | Otras                 | Operaciones | Ca          | nfguración          |
| CONFERMACIÓN DE DATOS                                            |                                    |                                    |                       |             |             |                     |
| Titular:                                                         | Tri .                              |                                    |                       |             |             |                     |
| Cantidad de cheques:                                             | 1                                  |                                    |                       |             |             |                     |
| Monto total de cheques:                                          | 100.00 QUETZALES                   |                                    |                       |             |             |                     |
| Monto total en reserva:<br>Monto en latras para total de chemier | CEN CON DOMO OUETZALES             | 5                                  |                       |             |             |                     |
| Monto-en letras para total de reserva:                           | CERO QUETZALES                     | ,                                  |                       |             |             |                     |
| Número de cheque:                                                | 10                                 |                                    |                       |             |             |                     |
| Beneficiario:                                                    | Nombre del Beneficiario            |                                    |                       |             |             |                     |
|                                                                  |                                    |                                    |                       |             | A           | nterior Finalcar    |

Si los datos son correctos elegir la opción "Finalizar" el cual genera un número de lote para consultas posteriores.

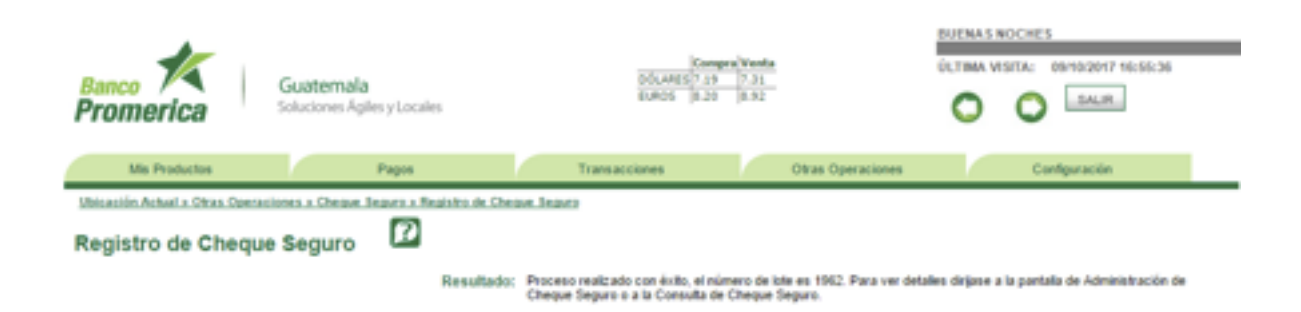

Nota: En caso los datos sean incorrectos presionar la opción anterior y continuar el flujo a partir del "Paso 3".

Fin del proceso.

## 6.2 REGISTRO GRUPAL DE CHEQUES

#### Responsables

- Clientes Individuales.
- Clientes Jurídicos.

#### Inicio del Proceso

Paso 1: Ingresar a la opción "Registro de Cheque Seguro" de Banca en Línea.

#### Ruta: Otras Operaciones>Cheque Seguro>Registro Cheque Seguro.

| Banco<br>Promerica             | Guatemala<br>Soluciones Aglies y Locales | Compression Compression Compre | Venda<br>7.31<br>8.62                          | OLTR                   | 6A VISITA: 04/10/2017 10 | 09:25    |
|--------------------------------|------------------------------------------|----------------------------------------------------------------------------------------------------|------------------------------------------------|------------------------|--------------------------|----------|
| Mis Productos                  | Pages                                    | Transacciones                                                                                                    | Olivas Operaciones                             |                        | Configuración            |          |
| Ubicación Actual a Ma Producto | is a Resumen General de Productos        | Cheque Seguro                                                                                                    | •                                              | Registro de Cheque Sey | pero                     |          |
| Basuman da produ               |                                          | e-Factoring                                                                                                    |                                                | Consulta de Cheque Se  | 9.4°0                    |          |
| Resumen de produ               | ctos 🛥                                   |                                                                                                    | Cheques                                        | •                      | Administración de Cher   | -        |
|                                |                                          | CUENTAS                                                                                                    | Gestiones de Cuentas de<br>Aborrs / Monetarias | •                      |                          |          |
| Número Titular                 | Producto                                 |                                                                                                    | Estado de Gestiones                            |                        | Disponi                  | ble      |
|                                |                                          |                                                                                                    | Companyation                                   |                        | 5,350.24                 | 5,050.2  |
|                                |                                          |                                                                                                    | TOTALES DE SALDO PO                            | R PIONE                | DA QUETZALES             | 5,350.24 |
|                                |                                          |                                                                                                    | Exp                                            | ortar a:               | POF                      | Excel    |

Paso 2: Seleccionar el Tipo de Registro: "Registro Grupal (Desde archivo)"

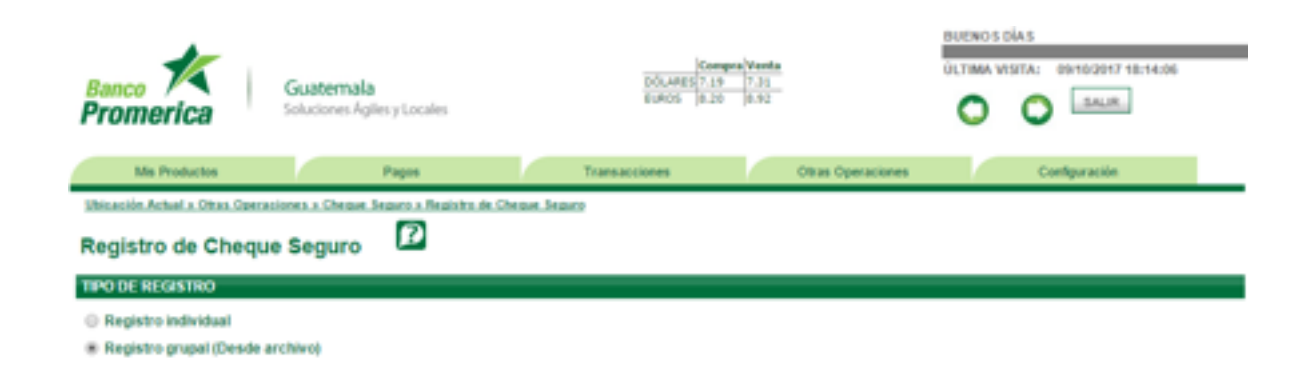

**Paso 3:** Seleccionar e ingresar la información correspondiente a los siguientes campos:

- **Número de cuenta:** Seleccionar del menú, el número de cuenta monetaria enrolada a los cheques a ingresar.
- **Descripción:** Ingresar descripción breve del registro.

| INFORMACIÓN DEL REGISTRO |               |   |  |  |  |  |
|--------------------------|---------------|---|--|--|--|--|
| Número de cuenta:        |               | • |  |  |  |  |
| Descripción:             | Prueba Masiva |   |  |  |  |  |

**Paso 4:** Seleccionar archivo de carga el cual debe contener los siguientes campos:

- El número de cheque a ingresar.
- Monto, según instrucciones de carga.
- "S" o "N" si se desea reservar o no los fondos de la cuenta por el valor del monto de los cheques a ingresar.
- Nombre del Beneficiario
- Descripción física del motivo del registro, si el cliente lo desea.

Formato ejemplo:

| Masivo IB.txt: Bloc de notas                |  |  |  |  |  |  |
|---------------------------------------------|--|--|--|--|--|--|
| rchivo Edición Formato Ver Ayuda            |  |  |  |  |  |  |
| 1,150.00,S,Nombre del Beneficiario,Pruebas  |  |  |  |  |  |  |
| 12,175.00,N,Nombre del Beneficiario,Pruebas |  |  |  |  |  |  |
| 3,200.00,N,Nombre del Beneficiario,Pruebas  |  |  |  |  |  |  |
|                                             |  |  |  |  |  |  |
|                                             |  |  |  |  |  |  |

Paso 5: Validar los datos del archivo con las restricciones del sistema.

Archivo.txt

| SELECCIONE GRUPO D                                  | E CUENTAS                         |  |  |  |  |  |  |
|-----------------------------------------------------|-----------------------------------|--|--|--|--|--|--|
| Anabian                                             | Seleccionar archivo Masivo IB.txt |  |  |  |  |  |  |
| Archivo:                                            | Validar                           |  |  |  |  |  |  |
| Instrucciones                                       |                                   |  |  |  |  |  |  |
| 1. El archivo debe estar en formato de texto (.txt) |                                   |  |  |  |  |  |  |
| 2. El monto no debe poseer comas solo punto decimal |                                   |  |  |  |  |  |  |
|                                                     |                                   |  |  |  |  |  |  |

3. El archivo no debe contener encabezado

| DETALLE DE LÍNEAS INVÁLIDAS          |          |             |       |                         |                                                                         |                |              |  |  |  |
|--------------------------------------|----------|-------------|-------|-------------------------|-------------------------------------------------------------------------|----------------|--------------|--|--|--|
| Registin 2 de 2 - Regisses 🖽 🕄 1 💭 🔿 |          |             |       |                         |                                                                         |                |              |  |  |  |
| Lines                                | # Cheque | Descripción | Monto | Beneficiario            | Detaile de Validación                                                   | Genera Reserva | Estado Linea |  |  |  |
| 1                                    | 11       | Pruebas     | 150   | Nombre del Beneficiario | El cheque ya fue incluido<br>previamente para este número de<br>cuenta. | 5              | Inválida     |  |  |  |
| 2                                    | 12       | Pruebas     | 175   | Nombre del Beneficiario | El cheque ya fue incluido<br>previamente para este número de<br>cuenta. | N              | Inválida     |  |  |  |
|                                      |          |             |       |                         | cuenta.                                                                 |                |              |  |  |  |

Nota: En caso las líneas se encuentren en estado "Invalido" quedarán fuera en el registro de cheques.

**Paso 6:** Presionar el botón siguiente. El Sistema despliega el mensaje de confirmación/ notificación del proceso:

| DETALLE DE | LÍNEAS VÁLIDA: | 5           |       |                         |                    |              |
|------------|----------------|-------------|-------|-------------------------|--------------------|--------------|
|            |                |             |       | Rep.: 1 a               | 1 de 2 - Paginan 🔣 | () 1 (S)(S)  |
| Linea      | # Cheque       | Descripción | Manto | Beneficiario            | Genera Reserva     | Estado Línea |
| 1          | 16             | Pruebas     | 150   | Nombre del Beneficiario | 5                  | Válida       |
| 2          | 17             | Pruebas     | 175   | Nombre del Beneficiario | N                  | Válida       |
| 3          | 50             | Pruebas     | 200   | Nombre del Beneficiario | N                  | Válida       |
|            |                |             |       |                         |                    |              |
| _          |                |             |       |                         |                    |              |
|            |                |             |       |                         | Anterior           | Finalizar    |

**Nota:** Al presionar el botón Finalizar, se despliega únicamente la tabla de confirmación de datos con los cheques que hayan sido validos por el sistema, caso contrario realizar las correcciones respectivas al archivo y continuar el flujo a partir del **"Paso 3"**.

| Banco<br>Prome                                             | <b>K</b><br>rica                                                       | Guatemala<br>Soluciones Agiles y Locales                                                         | DÓLANES<br>BUROS                             | Company Vanda<br>7.39 7.30<br>8.20 8.92 | DUENOS DÍAS<br>DUENAS VISITA: 05/15/2017<br>O O SAUR | 18:14:06         |
|------------------------------------------------------------|------------------------------------------------------------------------|--------------------------------------------------------------------------------------------------|----------------------------------------------|-----------------------------------------|------------------------------------------------------|------------------|
| Ma                                                         | Productos                                                              | Pages                                                                                            | Transacciones                                | Otras Operaciones                       | Configuración                                        |                  |
| Registro<br>Constant<br>úm. Cuenti<br>tular:               | o de Chequ<br>elón de balos<br>e                                       | e Seguro                                                                                         |                                              |                                         |                                                      |                  |
| ento total e<br>ento total e<br>ento en let<br>ento en let | te cheques:<br>en reserva:<br>tras para total de<br>tras para total de | S25 QUETZALE S<br>150 QUETZALE S<br>cheques: QUINENTOS VEINTICIN<br>reserva: CIENTO CINCUENTA CO | CO CON 00.100 QUETZALE<br>N 00.100 QUETZALES | 55                                      | na - 1 a 1 da 1 - Pasinas                            | 1 <b>0</b> : 613 |
| inea                                                       | # Cheque                                                               | Descripción                                                                                      | Hanta                                        | Beneficiario                            | Genera Reserva                                       | Estado Lirea     |
| 1                                                          | 56                                                                     | Pruebas                                                                                          | 150                                          | Nombre del Beneficiario                 | 5                                                    | Valida           |
| 2                                                          | 17                                                                     | Pruebas                                                                                          | 175                                          | Nombre del Beneficiario                 | N                                                    | Valida           |
| 3                                                          | 10                                                                     | Pruebes                                                                                          | 200                                          | Nombre del Beneficiario                 | N                                                    | Välida           |
|                                                            |                                                                        |                                                                                                  |                                              |                                         | Anterior                                             | Dealers          |

Si los datos son correctos elegir la opción "Finalizar". Se generara un número de lote que servirá para consultas posteriores.

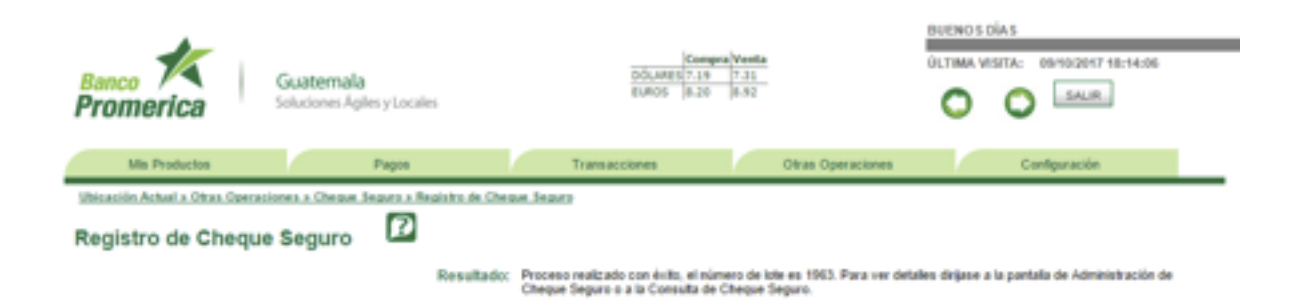

**Nota:** Si los datos son incorrectos, Presionar la opción anterior y continuar el flujo a partir del **"Paso 3"**.

Fin del proceso.

## 6.3 CONSULTA DE CHEQUE SEGURO

#### Responsables

- Clientes Individuales.
- Clientes Jurídicos.

#### Inicio del Proceso

Paso 1: Ingresar a la opción "Registro de Cheque Seguro" de Banca en Línea.

**Ruta:** Otras Operaciones>Cheque Seguro>Registro Cheque Seguro.

| Banco Guatemala<br>Promerica Soluciones Agiles y Locales |                      |                         | DOLANES(7.19<br>BUROS (5.20 | Venta<br>7.33<br>8.92                          | DUENOS DIAS<br>Pro601156434 Sec001156434 Pap301156434 S<br>ÚLTIMA VISITA: 00102017 18:14:06 |                        |          |  |
|----------------------------------------------------------|----------------------|-------------------------|-----------------------------|------------------------------------------------|---------------------------------------------------------------------------------------------|------------------------|----------|--|
| Mis Producto                                             | 4                    | Pages                   | Transacciones               | Otras Operaciones                              |                                                                                             | Configuración          |          |  |
| Ubicación Actual o M                                     | is Productos a Resum | en General de Productos |                             | Cheque Seguro                                  | •                                                                                           | Registra de Cheque Seg | -        |  |
| Recumen de                                               | productor            | 12                      |                             | e-Factoring                                    |                                                                                             | Consulta de Cheque Seg | puro     |  |
| Resumen de                                               | productos            |                         |                             | Cheques                                        | Cheques 🕨                                                                                   |                        |          |  |
|                                                          |                      |                         | CUENTAS                     | Gestiones de Cuentas de<br>Ahorrs / Monetarias | •                                                                                           |                        |          |  |
| Nimero                                                   | Titular              | Producto                |                             | Estado de Gestiones                            |                                                                                             | Dispenit               | ile 🛛    |  |
| _                                                        |                      |                         | -                           | Comprobantes                                   | •                                                                                           | 5.200.24               | 5.200.24 |  |
|                                                          |                      |                         |                             | TOTALES DE SALDO POR                           | MONEO                                                                                       | A QUETZALES            | 5,200.24 |  |
|                                                          |                      |                         |                             | Expo                                           | rtar a:                                                                                     | HOF                    | Excel    |  |

Paso 2: Ingresar los criterios de búsqueda a través de los campos siguientes

- **Número de Cuenta:** Seleccionar el número de cuenta monetaria a consultar.
- Rango de cheques a consultar: Cheque inicio y Cheque fin
- **Estado de cheques:** Cheques en estado aprobado, anulados, rechazados, con error, pagados y registrados.

| Mis Productos                | Pages                                 | Transacciones      | Otras Operaciones | Configuración |              |
|------------------------------|---------------------------------------|--------------------|-------------------|---------------|--------------|
| Ubicación Actual a Otras Ope | eraciones a Cheque Teques a Consulta. | le Cheque Teques   |                   |               |              |
| Consulta de Cheo             | ques 🖸                                |                    |                   |               |              |
|                              |                                       |                    |                   |               |              |
| Número de cuenta:            |                                       | •                  |                   |               |              |
| Cheque Inicio: 0             |                                       | Cheque             | Fin: 20           |               |              |
| Estado de Cheque: - TO       | DOS •                                 | - co               | multar            |               |              |
|                              |                                       |                    |                   | Reg. 12 + 10  |              |
| Num. Cheque                  | Descripción                           | Bereficiario       | Horto             | Estado        | Ho           |
| 1                            | Prueba chk sepuro                     | Carles Ruiz        | 50                | Aculado       |              |
| 2                            | Prueba chk seguro                     | Astrid Norales     | 50                | Rechazado     |              |
| 4                            | Prueba chi: seguro                    | Hafer 3merez       | 5000              | Aprobado      | Insercio     |
| 7                            | Prueba chk seguro                     | Leslie Contrera    | s 200             | Aprobado      | Insercia     |
| 8                            | Pruebas chk seguro                    | Leslie Contrera    | s 1600            | Aprobado      | Pre          |
| 30                           | IRUEBA CHKSEGURO                      | HAROLDO PRER       | A. 500            | Aprobado      | Insertic     |
| 11                           | Pago de custa                         | Rudi Rodriguez     | 50                | Aprobado      | Insertión d  |
| 12                           | Pago de custa                         | Sergio Herrero     | 25                | Aprobado      | Inserción di |
| 15                           | Proebas                               | Nombre del Benefit | ciario 500        | Aprobado      | Insercia     |
| 16                           | Proebas                               | Nombre del Benefi  | ciario 150        | Aprobado      |              |

|   | Exportar a: | rtr | Excel |
|---|-------------|-----|-------|
| 1 |             |     | •     |

| Cheque Fin: 2    | 0     | 1         |                                    |                |                          |
|------------------|-------|-----------|------------------------------------|----------------|--------------------------|
| Consultar        |       |           |                                    |                |                          |
|                  |       |           |                                    |                |                          |
| eficiaria        | Honto | Estado    | Hotivo de estado                   | Generó Reserva | Vencimiento de Reserva   |
| fes Ruiz         | 50    | Anulado   | prosba                             | N              |                          |
| f Morales        | 50    | Rechazado |                                    | N              |                          |
| r Jimenez        | 5000  | Aprobado  | Inserciin de cheque segurs         | N              |                          |
| Contreras        | 200   | Aprobado  | Insertiin de cheque segurs         | N              |                          |
| Contreras        | 1600  | Aprobado  | Pruebas chi segura                 | 8              | 11/06/2017 12:00:00 a.m. |
| LOO PRERA        | 500   | Aprobado  | Inserción de cheque segura         | N              |                          |
| Rodriguez        | 50    | Aprobado  | Inserción de lote de cheque seguro | N              |                          |
| io Herrera       | 75    | Aprobado  | Inserción de lote de cheque seguro | N              |                          |
| lel Beneficiario | 200   | Aprobado  | Inserción de cheque seguro         | N              |                          |
| al Banaficiario  | 150   | Aprobado  | Pruebas                            | 5              | 11/06/2017 12:00:00 a.m. |

**Nota:** El sistema mostrará el detalle actual de los cheques según criterio de búsqueda predefinido, generando un resumen general de cheques en formato PDF/.XLS, por pantalla de consulta.

Fin del proceso.

## 6.4 ADMINISTRACIÓN DE CHEQUE SEGURO

#### **Responsables**

- Clientes Individuales.
- Clientes Jurídicos.

#### **Inicio del Proceso**

Paso 1: Ingresar a la opción de "Administración de Cheque Seguro" de Banca en Línea.

Ruta: Otras Operaciones>Cheque Seguro>Administración de Cheque Seguro.

| Banco<br>Promerica    | Gu<br>Solu      | uatemala<br>uciones Agiles y Loc | ales      | DOLANES/ 19<br>EUROS 8.20 | Venila<br>7.31<br>8.92         |                      | ÚLTIM    |               | 0/2017 18:14<br>SALIR | :06      |
|-----------------------|-----------------|----------------------------------|-----------|---------------------------|--------------------------------|----------------------|----------|---------------|-----------------------|----------|
| Mis Productor         |                 | Pagos                            |           | Transacciones             | Otran Opera                    | ciones               |          | Configu       | ración                |          |
| Ubicación Actual a Mi | a Productos » B | e sumen General de               | Productor |                           | Cheque S                       | guro                 | •        | Registro de C | heque Segur           | •        |
| Becumen de            | producto        | . 12                             |           |                           | e Fact                         | ring                 |          | Consulta de C | heque Segur           | •        |
| Resumen de            | producto        | -                                |           |                           | Chequ                          | •                    | •        | Administració | in de Cheque          |          |
|                       |                 |                                  |           | CUENTAS                   | Gestiones de C<br>Ahorra / Mor | uentas de<br>clarias | •        |               | ,                     |          |
| Número                | Titular         |                                  | Producto  |                           | Estado de O<br>Ingresa         | estiones<br>das      |          |               | Dispenible            |          |
| _                     |                 |                                  |           |                           | Comprote                       | nikes                | •        | 5,200.24      |                       | 5,200.24 |
|                       |                 |                                  |           |                           | TOTALES DE S                   | ALDO PO              | R HONED  | w Qu          | ETZALES               | 5,200.24 |
|                       |                 |                                  |           |                           |                                | Exp                  | ortar a: | PDF           |                       | Excel    |

Paso 2: Ingresar los criterios de búsqueda a través de los campos siguientes:

- **Número de Cuenta**: Seleccionar del menú, el número de cuenta monetaria a consultar.
- Rango de fechas: Fecha inicial, fecha final.
- Número de lote: Generado al momento del registro.
- Estado de lote: Lotes aprobados, anulados o con error (cliente indivi dual), todos los estados incluyendo lotes pendientes de revisión y verifi cados (cliente jurídico).

El sistema mostrará automáticamente el detalle actual de los lotes según criterio de búsqueda a consultar.

| tanco<br>Fromerica                                                          | Guatemala<br>Soluciones Agiles y I        | Locales                              | Compra<br>DÓLARES 7.19<br>EUROS 8.20 | Venta<br>7-33<br>8-92 | ULTIMA VISITA: 0  | 9/10/2017 18:14:06<br>SALIR |
|-----------------------------------------------------------------------------|-------------------------------------------|--------------------------------------|--------------------------------------|-----------------------|-------------------|-----------------------------|
| Ms Products                                                                 | n Pag                                     | pos 7                                | Transacciones                        | Otras Operacioner     | Con               | figuración                  |
| reaction Actual a Co<br>peraciones                                          | por Número de Lot                         | e - Administración de Cheque S<br>te | 1912                                 |                       |                   |                             |
| nsulta de Lote                                                              |                                           |                                      |                                      |                       |                   |                             |
| imero de cuenta<br>cha inicial:<br>cha final:<br>im. Lote:<br>tado de lote: | 01.08/2017 v<br>01.08/2017 v<br>- Todos • |                                      |                                      | ٠                     |                   |                             |
| imero de Lote                                                               | Descripcide                               | Fecha de reg                         | Consultar                            | Estado                | UR. Actualización | Detaile                     |
| >4                                                                          | Prueba chk sepura                         | 09/08/2017                           |                                      | Aprobado              |                   | Ver details                 |
| 17                                                                          | Prueba chk seguro                         | 09/00/2017                           |                                      | Aprobado              |                   | Ver detaile                 |
| 12                                                                          | Prueba chik seguro                        | 09/08/2017                           |                                      | Aprobado              |                   | Ver detaile                 |
| 13                                                                          | Prueba chk seguro                         | 09/08/2017                           |                                      | Aprobado              |                   | Ver detaile                 |
| 15                                                                          | Prueba chik seguro                        | 09/00/2017                           |                                      | Aprobado              |                   | Ver detaile                 |
| 60                                                                          | PRUEBA                                    | 09/08/2017                           | FERMAND_RM                           | Aprobado              |                   | Ver detaile.                |
| 4                                                                           | PRUEBA                                    | 09/06/2017                           | FERNAND_RM                           | Aprobado              |                   | Ver detaile                 |
| 2                                                                           | Pruebas                                   | 09/08/2017                           |                                      | Aprobado              |                   | Ver detaile                 |
|                                                                             |                                           | 08/08/30/7                           |                                      | Asrahada              |                   | Marc destable               |
| 63                                                                          | Prueba Masiva                             | and the state                        |                                      |                       |                   | THE DESIGNATION.            |
| 63                                                                          | Prueba Masiva                             | 03.08.0007                           |                                      |                       |                   | TE DURA.                    |

Nota: Se podrá anular lotes de cheques a través de la opción del menú: "Anular" (ver inciso 6.6), mostrando en el detalle sobre el campo "Ult. Actualización" la fecha y hora de la anulación, verificación y aprobación, según sea el caso. Paso 3: Ver detalle del lote

El sistema mostrará estatus de los cheques del lote seleccionado.

| INFORMACIÓN DEL                         | REGISTRO                         |       |                   |                |                   |                              |
|-----------------------------------------|----------------------------------|-------|-------------------|----------------|-------------------|------------------------------|
| Número de cuenta:<br>Descripción:       | Prueba chk seguro                |       | -                 |                |                   |                              |
| Cheque inicial:<br>Estado de Cheque:    | Todos                            | ۲     | Cheque fin:       |                |                   |                              |
|                                         |                                  |       |                   |                | Rep. 1 a          |                              |
| Anular                                  | Núm. Cheque                      | Monto | Descripción       | Genera reserva | Estado            | Motivo de estado             |
|                                         |                                  |       |                   |                |                   |                              |
|                                         | 1                                | 50    | Prueba chk seguro | N              | Anulado           | prueba                       |
|                                         | 1                                | 50    | Prueba chk seguro | N              | Anulado<br>Anulat | rueba<br>- Regul a L de 1    |
| Total de lote: 1<br>Total en reserva: 1 | 1<br>50 QUETZALES<br>0 QUETZALES | 50    | Prueba chk seguro | N              | Anulado<br>Acular | prueba<br>- Regu: 1 a 1 de 1 |

**Nota:** Anular cheques a través de la opción del menú **"Anular**" (ver inciso 6.5), además de filtrar la información del detalle según los criterios de búsqueda:

- Rango de cheques: Cheque inicial, Cheque final.
- Estado de Cheque: Cheques en estado aprobado, anulados, rechazados, con error, pagados y registrados.

Fin del proceso.

## 6.5 ANULACIÓN DE CHEQUES

#### **Responsables**

- Clientes Individuales.
- Clientes Jurídicos.

#### **Inicio del Proceso**

Paso 1: Ingresar a la opción de "Administración de Cheque Seguro" de Banca en Línea.

Ruta: Otras Operaciones>Cheque Seguro>Administración de Cheque Seguro.

| Banco<br>Promerica    | Guater                | <b>tala</b><br>s Agiles y Locales | Compra/W<br>00L4865/7.19 7<br>8UR05 8.20 8 | anta<br>32<br>32                               | ÖLTIMA  | S DÍAS<br>(VISITA: 09/16/2017 18:1 | 14:06    |
|-----------------------|-----------------------|-----------------------------------|--------------------------------------------|------------------------------------------------|---------|------------------------------------|----------|
| Mis Producto          |                       | Pagos                             | Transaccianes                              | Othan Operaciones                              |         | Configuración                      |          |
| Ubicación Actual + Mi | a Productos a Resumes | General de Productos              |                                            | Cheque Seguro                                  | •       | Registro de Cheque Segu            | aro 👘    |
| Recumen de            | productor             | 12                                |                                            | e Factoring                                    |         | Consulta de Cheque Seg             | ura -    |
| Resumen de            | productos             |                                   |                                            | Cheques                                        | •       | Administración de Cherg            | -        |
|                       |                       |                                   | CUENTAS                                    | Gestiones de Cuentas de<br>Ahorro / Monetarias | •       | Segur                              |          |
| Número                | Titular               | Producto                          |                                            | Estado de Gestiones                            |         | Disponib                           | 4        |
|                       |                       |                                   |                                            | Committee                                      |         | 5,200.24                           | 5,200.24 |
|                       |                       |                                   |                                            | TOTALES DE SALDO POR                           | MONED   | A QUETZALES                        | 5,200.24 |
|                       |                       |                                   |                                            | Exp                                            | rtar a: | POF                                | Excel    |

Paso 2: Ingresar los criterios de búsqueda a través de los campos siguientes:

- **Número de Cuenta:** Seleccionar número de cuenta monetaria a consultar.
- Rango de fechas: Fecha inicial, fecha final.
- Número de lote: Generado al momento del registro.
- Estado de lote: Lotes aprobados, anulados o con error (cliente indivi dual), todos los estados incluyendo lotes pendientes de revisión y verifi cados (cliente jurídico).

| Banco<br>Promerica                                                                   |                                      | Guatemala<br>Soluciones Áglies y Loca | les | Compo<br>DGLARES 7.19<br>EUROS 8.20 | Vesila<br>7.31<br>8.52 | ÚLTIMA | USITA: 0910201718:14:06 |   |
|--------------------------------------------------------------------------------------|--------------------------------------|---------------------------------------|-----|-------------------------------------|------------------------|--------|-------------------------|---|
| Ms Producto                                                                          | 5                                    | Pages                                 |     | Transacciones                       | Otras Operati          | ones   | Configuración           |   |
| Ubicación Actual a Co<br>Operaciones<br>Consulta de Lote                             | por N                                | úmero de Lote                         | P   | se leavo                            |                        |        |                         | ~ |
| Número de cuenta:<br>Fecha inicial:<br>Fecha final:<br>Núm. Lote:<br>Estado de lote: | 01.082<br>01.092<br>01.092<br>- Todo | 017 v<br>017 v<br>s v                 | -   |                                     | •                      |        |                         |   |

| Número de Lote | Descripción        | Fecha de registro | Registrado por | Estado   | Ult. Actualización | Detaile      |
|----------------|--------------------|-------------------|----------------|----------|--------------------|--------------|
| 1906           | Prueba chk seguro  | 09/08/2017        |                | Aprobado |                    | Ver detaile  |
| 1907           | Prueba chk segura  | 09/08/2017        |                | Aprobado |                    | Var detalla  |
| 1952           | Prueba chk seguro  | 09/08/2017        |                | Aprobado |                    | Ver detaile  |
| 1953           | Prueba chik segura | 0%/08/2017        |                | Aprohado |                    |              |
| 1955           | Prueba chk seguro  | 09/08/2017        |                | Aprobado |                    | Var. detalla |
| 1960           | PRUEBA.            | 09/08/2017        | FERNAND_RM     | Aprobado |                    | Ver detalle  |
| 1961           | PRUEBA             | 09/08/2017        | FERMAND_RM     | Aprobado |                    | Var. detalla |
| 1962           | Pruebas            | 09/08/2017        |                | Aprobado |                    | Ver detaile  |
| 1963           | Proeba Masiva      | 09/08/2017        |                | Aprobado |                    | Ver detaile  |
|                |                    |                   |                |          |                    |              |

Consultar

Anular Historial de movimientos

Paso 3: Ver detalle del lote y anular cheque.

El sistema mostrará el estatus de los cheques del lote seleccionado. Realizar la anulación seleccionar el número de Cheque que desea anular y Presionar la opción "Anular".

| Descripción:                       | Prueba chk seguro | ,     | -                 |                |          |                               |
|------------------------------------|-------------------|-------|-------------------|----------------|----------|-------------------------------|
| Cheque inicial:<br>tado de Cheque: | Todos             | ۲     | Cheque fin:       |                |          |                               |
|                                    | _                 | _     | Consultar         |                | Repair   |                               |
| Anular                             | Núm. Cheque       | Monto | Descripción       | Genera reserva | Estado   | Motivo de estado              |
| 8                                  |                   |       | Prueba chk seguro |                | Aprobado | Inserción de cheque<br>seguro |
|                                    |                   |       |                   |                | ~        |                               |
|                                    |                   |       |                   |                | -        | sdar - Reg.:1a1de             |
| Total de lote:                     | 100 QUETZALES     |       |                   |                |          |                               |
| tal en reserva:                    | 0 QUETZALES       |       |                   |                |          |                               |

Al Presionar opción **"Anular"** automáticamente se despliega la pantalla de confirmación en la que se solicita un detalle del motivo de la anulación. Seleccionar el botón Aceptar si se desea anular los cheques seleccionados.

| CONFIRMACIÓN |                                                      |
|--------------|------------------------------------------------------|
| ¿Est         | á seguro que desea anular los cheques seleccionados? |
| Detalle:     | Anulación de cheque                                  |
|              | Total de registros: 1                                |
|              | Aceptar Cancelar                                     |

**Nota:** En caso no describir ningún motivo de anulación, el sistema registrará un mensaje predefinido sobre el campo Motivo de Estado.

Al anular los cheques, se despliega automáticamente el mensaje de notificación en la parte superior de la pantalla.

| INFORMACIÓN DEL   | REGISTRO           |        |                               |                       |         |                                                  |
|-------------------|--------------------|--------|-------------------------------|-----------------------|---------|--------------------------------------------------|
|                   | -                  | 🔔 рясс | ESO DE ANULACIÓN DE CHEQUES R | EALIZADO EXITOSAMENTE |         |                                                  |
| Descripción:      | Prueba chik seguro |        | -                             |                       |         |                                                  |
| Cheque inicial:   |                    |        | Cheque fin:                   |                       |         |                                                  |
| Estado de Cheque: | Todos              | ۲      |                               |                       |         |                                                  |
|                   |                    |        | Consultar                     |                       |         |                                                  |
|                   | _                  |        |                               |                       |         |                                                  |
| Anular            | Núm. Cheque        | Monto  | Descripción                   | Genera reserva        | Estado  | Motivo de estado                                 |
|                   | 7                  | 100    | Prueba chk seguro             | N                     | Anulado | Cheque seguro<br>anulado desde Banca<br>en Línea |
|                   |                    |        |                               |                       |         | 1                                                |
|                   |                    |        |                               |                       |         | Ander - Reg.: 1 a 1 de 1                         |
| Total de lote:    | 100 QUETZALES      |        |                               |                       |         |                                                  |
| Total en reserva: | QUETZALES          |        |                               |                       |         |                                                  |
|                   |                    |        |                               |                       |         | Certar                                           |
|                   |                    |        |                               |                       |         |                                                  |

Nota: Deberá de Presionar el botón cerrar para poder visualizar la pantalla de Consulta de Lotes.

Fin del Proceso.

## 6.6 ANULACIÓN DE LOTES

#### Responsables

- Clientes Individuales.
- Clientes Jurídicos.

#### Inicio del Proceso

Paso 1: Ingresar a la opción de "Administración de Cheque Seguro" de Banca en Línea.

Ruta: Otras Operaciones>Cheque Seguro>Administración de Cheque Seguro.

| Banco K<br>Promerica     | Guatemala<br>romerica           |           |               | 733<br>732                                     | DUENOS DÍAS<br>ÚLTIMA VISITA: 09/19/2017 18:14:06 |                          |          |
|--------------------------|---------------------------------|-----------|---------------|------------------------------------------------|---------------------------------------------------|--------------------------|----------|
| Mis Productos            | Pagos                           |           | Transacciones | Otras Operaciones                              |                                                   | Configuración            |          |
| Ubicación Actual a Ma Pr | toductos a Resumen General de l | Productos |               | Cheque Seguro                                  | •                                                 | Registro de Cheque Segur | •        |
| Bacuman da pr            | roductor 🖸                      |           |               | e-Factoring                                    |                                                   | Consulta de Cheque Segur |          |
| Resumen de pr            |                                 |           |               | Cheques                                        | •                                                 | Administración de Cheque |          |
|                          |                                 |           | CUENTAS       | Gestiones de Cuentas de<br>Ahorro / Monefarias | •                                                 |                          |          |
| Número Tit               | tular                           | Producto  |               | Estado de Cestiones<br>Incresadas              |                                                   | Disponible               |          |
|                          |                                 |           |               | Comprobantes                                   | •                                                 | 5.200.24                 | 5,200.24 |
|                          |                                 |           |               | TOTALES DE SALDO POR                           | MONEDA                                            | QUETZALES                | 5,200.24 |
|                          |                                 |           |               | Exp                                            | ortar a:                                          | POF                      | Excel    |

**Paso 2:** Ingresar los criterios de búsqueda, seleccionar el lote que se desee anular y seleccionar la opción "**Anular**".

Criterios de búsqueda:

- Número de Cuenta: Seleccionar número de cuenta monetaria a consultar.
- Rango de fechas: Fecha inicial, fecha final.
- Número de lote: Generado al momento del registro.
- **Estado de lote:** Lotes aprobados, anulados o con error (cliente indivi dual), todos los estados incluyendo lotes pendientes de revisión y verificados (cliente jurídico).

| Banco X<br>Promerica                                                                           | Guatemala<br>Soluciones Ágiles y Loco                                                                                                    | ales                                                                                                    | Compra<br>DOLARES 7.19<br>ELROS 8.20                        | Veeta<br>7.31<br>8.92                                                                      |                    | . 08/10/2017 18: 14:06                                                                                                    |
|------------------------------------------------------------------------------------------------|----------------------------------------------------------------------------------------------------|----------------------------------------------------------------------------------------------------|-------------------------------------------------------------|--------------------------------------------------------------------------------------------|--------------------|----------------------------------------------------------------------------------------------------|
| Ma Producto                                                                                    | n Pagos                                                                                                    | Tra                                                                                                    | nsacciones                                                  | Otras Operacione                                                                           | •                  | Configuración                                                                                                    |
| Ibicación Actual a O                                                                           | tas Operaciones » Cheque Separo ».                                                                                                    | Administración de Cheque Jeo                                                                                                    | uno                                                         |                                                                                            |                    |                                                                                                    |
| peraciones                                                                                     | por Número de Lote                                                                                                    |                                                                                                    |                                                             |                                                                                            |                    |                                                                                                    |
| Consulta de Lote                                                                               |                                                                                                    |                                                                                                    |                                                             |                                                                                            |                    |                                                                                                    |
| Número de cuenta                                                                               |                                                                                                    |                                                                                                    |                                                             | *                                                                                          |                    |                                                                                                    |
| fecha inicial:                                                                                 | 01/08/2017                                                                                                    |                                                                                                    |                                                             |                                                                                            |                    |                                                                                                    |
| echa final:                                                                                    | 01/09/2017                                                                                                    |                                                                                                    |                                                             |                                                                                            |                    |                                                                                                    |
| fúm, Lote:                                                                                     |                                                                                                    |                                                                                                    |                                                             |                                                                                            |                    |                                                                                                    |
| Estado de lote:                                                                                | - Todos •                                                                                                    |                                                                                                    |                                                             |                                                                                            |                    |                                                                                                    |
|                                                                                                |                                                                                                    |                                                                                                    | Consultar                                                   |                                                                                            |                    |                                                                                                    |
| Nimero de Lote                                                                                 | Descripción                                                                                                    | Fecha de registr                                                                                                    | Consultar<br>10 Registrado por                              | Estado                                                                                     | UIL Actualización  | Des ses des <b>s</b> e e                                                                                                    |
| timera de Late<br>1936                                                                         | Descripción<br>Prusta chi seguro                                                                                                    | Pecha de registr<br>0%/08/3017                                                                                                   | Consultar<br>re Registrado por                              | Estado<br>Aprobado                                                                         | UI: Actualización  | Detaile                                                                                                    |
| Limero de Lote<br>136<br>337                                                                   | Descripción<br>Pruela chi seguro<br>Pruela chi seguro                                                                                                    | Fecha de registo<br>0%/06/2017<br>0%/06/2017                                                                                     | Consullar<br>10 Registrada por                              | Estado<br>Aprilado<br>Aprilado                                                             | UR: Actualización  | Detaile<br>Var. intaile<br>Var. intaile                                                                                                    |
| Nimera de Late<br>1936<br>1927<br>1952                                                         | Descripción<br>Prueba chi seguro<br>Prueba chi seguro<br>Prueba chi seguro                                                                                    | Fecha de registr<br>0%/06/2017<br>0%/06/2017<br>0%/06/2017                                                                       | Consultar<br>10 Registrado por                              | Estado<br>Aprilado<br>Aprilado<br>Aprilado                                                 | UII: Actualización | Detaile<br>Sec detaile<br>Sec detaile<br>Sec detaile                                                                                                    |
| Nimera de Late<br>1936<br>1937<br>1953                                                         | Destripción<br>Prueba chi seguro<br>Prueba chi seguro<br>Prueba chi seguro<br>Prueba chi seguro                                                               | Fecha de registo<br>0%/08/2017<br>0%/06/2017<br>0%/06/2017<br>0%/06/2017                                                         | Consultar<br>10 Registrado por                              | Estado<br>Aprobado<br>Aprobado<br>Aprobado<br>Aprobado                                     | UII: Actualización | Cetale<br>Secietale<br>Secietale<br>Secietale<br>Secietale                                                                                                    |
| Nimero de Lote<br>1936<br>1937<br>1952<br>1953                                                 | Destripción<br>Prueba chi seguro<br>Prueba chi seguro<br>Prueba chi seguro<br>Prueba chi seguro<br>Prueba chi seguro                                          | Pecha de registo<br>ov/os/2017<br>09/06/2017<br>09/06/2017<br>09/06/2017<br>09/06/2017                                           | Consultar<br>ro: Registrado por                             | Estado<br>Aprilado<br>Aprilado<br>Aprilado<br>Aprilado<br>Aprilado                         | UIL Actualización  | Cetale<br>Sec deales<br>Sec deales<br>Sec deales<br>Sec deales<br>Sec deales<br>Sec deales                                                                                                    |
| Vimero de Lote<br>1336<br>1937<br>1952<br>1953<br>1953<br>1953                                 | Descripción<br>Prueba chi seguro<br>Prueba chi seguro<br>Prueba chi seguro<br>Prueba chi seguro<br>Prueba chi seguro<br>Prueba chi seguro<br>Prueba.          | Pecha de registo<br>ow/os/2017<br>09/06/2017<br>09/06/2017<br>09/06/2017<br>09/06/2017                                           | Consultar<br>ro: Registrado por                             | Estado<br>Aprilado<br>Aprilado<br>Aprilado<br>Aprilado<br>Aprilado<br>Aprilado             | UIL Actualización  | Cetale<br>Sectore<br>Sectore<br>Sectore<br>Sectore<br>Sectore<br>Sectore                                                                                                    |
| Número de Lote<br>1936<br>1952<br>1953<br>1953<br>1955<br>1960                                 | Descripción<br>Prueba chi seguro<br>Prueba chi seguro<br>Prueba chi seguro<br>Prueba chi seguro<br>Prueba chi seguro<br>Prueba<br>PRUEBA                      | Fecha de registo<br>0%/06/2017<br>0%/06/2017<br>0%/06/2017<br>0%/06/2017<br>0%/06/2017                                           | Consultar<br>ro: Registrado por<br>PERSAND_RM<br>PERSAND_RM | Estado<br>Aprilado<br>Aprilado<br>Aprilado<br>Aprilado<br>Aprilado<br>Aprilado             | UIL Actualización  | Cetales<br>Cetales<br>Sectedates<br>Sectedates<br>Sectedates<br>Sectedates<br>Sectedates<br>Sectedates<br>Sectedates                                                                                                    |
| Vimero de Lote<br>1336<br>1537<br>1552<br>1553<br>1553<br>1555<br>1560<br>1565<br>1562         | Descripción<br>Prueba chi seguro<br>Prueba chi seguro<br>Prueba chi seguro<br>Prueba chi seguro<br>Prueba chi seguro<br>Prueba<br>PRUEBA<br>PRUEBA<br>Pruebas | Fecha de registo<br>0%/05/2017<br>0%/05/2017<br>0%/06/2017<br>0%/06/2017<br>0%/06/2017<br>0%/06/2017                             | Consultar<br>re Registrado por<br>FERNAND_RM<br>FERNAND_RM  | Estado<br>Aprobado<br>Aprobado<br>Aprobado<br>Aprobado<br>Aprobado<br>Aprobado<br>Aprobado | UIL Actualización  | Central Control Contro |
| Número de Lote<br>1936<br>1937<br>1952<br>1953<br>1953<br>1953<br>1960<br>1962<br>1962<br>1962 | Descripción<br>Pruela chi seguro<br>Pruela chi seguro<br>Pruela chi seguro<br>Pruela chi seguro<br>Pruela chi seguro<br>Pruela<br>PRUELA<br>PRUELA<br>Pruelas | Fecha de registo<br>0%/08/2017<br>0%/08/2017<br>0%/08/2017<br>0%/08/2017<br>0%/08/2017<br>0%/08/2017<br>0%/08/2017<br>0%/08/2017 | Consultar<br>Te Registrado por<br>FERNAND_RM<br>FERNAND_RM  | Estado<br>Aprúlado<br>Aprúlado<br>Aprúlado<br>Aprúlado<br>Aprúlado<br>Aprúlado<br>Aprúlado | UIL Actualización  | Cetales<br>Cetales<br>Sectedes<br>Sectedes<br>Sectedes<br>Sectedes<br>Sectedes<br>Sectedes<br>Sectedes                                                                                                    |
| Nimero de Lote<br>1936<br>1957<br>1952<br>1953<br>1953<br>1953<br>1955<br>1960<br>1962<br>1962 | Descripción<br>Pruela chi seguro<br>Pruela chi seguro<br>Pruela chi seguro<br>Pruela chi seguro<br>Pruela chi seguro<br>Pruela<br>Pruela<br>Pruela<br>Pruela  | Fecha de registo<br>0%/05/2017<br>0%/05/2017<br>0%/06/2017<br>0%/06/2017<br>0%/06/2017<br>0%/06/2017                             | Consultar<br>re Registrado por<br>PERSAND_RM<br>PERSAND_RM  | Estado<br>Aprelado<br>Aprelado<br>Aprelado<br>Aprelado<br>Aprelado<br>Aprelado<br>Aprelado | UIL Actualización  | Cetales<br>Cetales<br>Sectedes<br>Sectedes<br>Sectedes<br>Sectedes<br>Sectedes<br>Sectedes<br>Sectedes                                                                                                    |

#### Paso 3: Confirmar anulación del lote.

El sistema mostrará el detalle de la acción a realizar y el detalle del lote de cheques a anular (número de cheque, monto, descripción, estado y motivo del estado).

| Banco 🛠<br>Promerica                                                                  | Guate                             | <b>mala</b><br>es Agiles y Locales | Car<br>DOLAREST-1<br>EUROS 8-2 | ngora Wenda<br>9 7.21<br>0 8.92                       |                            | DÍA S<br>ISITA: 09/10/2017 18:14:06 |
|---------------------------------------------------------------------------------------|-----------------------------------|------------------------------------|--------------------------------|-------------------------------------------------------|----------------------------|-------------------------------------|
| Mis Producte                                                                          |                                   | Pagos                              | Transacciones                  | Otras Opr                                             | raciones                   | Configuración                       |
| Operaciones                                                                           | por Número                        | de Lote                            | de Chemer Semero               |                                                       |                            |                                     |
| Consulta de Lote                                                                      |                                   |                                    |                                |                                                       |                            | •                                   |
| Anulación de lote                                                                     |                                   |                                    |                                |                                                       |                            | ~                                   |
| DETALLE DE LA A<br>Acción a realizar:<br>Núm. Cuenta:<br>Núm. Lote:<br>DETALLE DEL LO | Acular lote de chequestos<br>1963 | LE seguras                         |                                | Registrado por:<br>Fecha de registro:<br>Descripción: | 0909/2017<br>Prueba Masiva |                                     |
| Nim. Cheque                                                                           | Horto                             | Descripción                        | Genera reserva                 | Estado                                                | Motivo de estado           |                                     |
| 16                                                                                    | 150                               | Pruebes                            | 5                              | Aprobado                                              | Pruebes                    |                                     |
| 17                                                                                    | 175                               | Pruebes                            | N                              | Aprobado                                              | Pruebes                    |                                     |
| 18                                                                                    | 200                               | Pruebas                            | N                              | Aprobado                                              | Pruebes                    |                                     |
|                                                                                       |                                   |                                    |                                |                                                       |                            |                                     |
| Total de lote:                                                                        | S25 QUETZALES                     | Total en                           | reserva: 150 QUETZALES         |                                                       |                            |                                     |
| Detalle de la anula                                                                   | ción: Anulación                   | de Cheques                         | Aceptar C.                     | ancelar                                               |                            |                                     |

Describir el detalle de la anulación y finalizar el proceso al Presionar el botón "Aceptar".

|                                                                                                    | _                                                                                                    |                                                                                                    |                                                           |                                                                                                    |                                                                                                    |                                                                 |                                                                                                    |                                                                                                    |                 | ÜLTIM            | WISITA:                         | 09/50/2                          |                                                                                                    |   |
|----------------------------------------------------------------------------------------------------|----------------------------------------------------------------------------------------------------|----------------------------------------------------------------------------------------------------|-----------------------------------------------------------|----------------------------------------------------------------------------------------------------|----------------------------------------------------------------------------------------------------|-----------------------------------------------------------------|----------------------------------------------------------------------------------------------------|----------------------------------------------------------------------------------------------------|-----------------|------------------|---------------------------------|----------------------------------|----------------------------------------------------------------------------------------------------|---|
| Ranco 📈                                                                                                    |                                                                                                    | Guater                                                                                                    | nala                                                      |                                                                                                    |                                                                                                    | DO                                                              | Carry<br>LARES 7.59                                                                                                    | 7.30                                                                                                    |                 |                  |                                 |                                  | 917 10:14:06                                                                                                    |   |
| romeric                                                                                                    | а                                                                                                    | Solucion                                                                                                    | es Agiles y Lo                                            | cales                                                                                                    |                                                                                                    | 6.                                                              | NOS  8-20                                                                                                    | 10.92                                                                                                    |                 | 0                | C                               |                                  | LIR.                                                                                                    |   |
|                                                                                                    |                                                                                                    |                                                                                                    |                                                           |                                                                                                    |                                                                                                    |                                                                 |                                                                                                    | _                                                                                                    |                 | _                |                                 |                                  |                                                                                                    |   |
| Mis Produc                                                                                                    | tos                                                                                                    |                                                                                                    | Pagot                                                     |                                                                                                    |                                                                                                    | Transaccion                                                     | 65                                                                                                    | Otras O                                                                                                    | (peraciones     |                  |                                 | Configurac                       | ión                                                                                                    | _ |
| icación Actual a                                                                                                    | OTH OPPIN                                                                                                    | HOME & Ch                                                                                                    | ique teguro i                                             | Administra                                                                                                    | ción de Chego                                                                                                    | e Seguro                                                        |                                                                                                    |                                                                                                    |                 |                  |                                 |                                  |                                                                                                    |   |
| peracione                                                                                                    | s por N                                                                                                    | úmero                                                                                                    | de Lote                                                   | 1                                                                                                    |                                                                                                    |                                                                 |                                                                                                    |                                                                                                    |                 |                  |                                 |                                  |                                                                                                    |   |
| SE ACTUALIZ                                                                                                    | O EL ESTADO                                                                                                    | DELLOT                                                                                                    | EXTOSAME                                                  | une 🖌                                                                                                    | ~                                                                                                    |                                                                 |                                                                                                    |                                                                                                    |                 |                  |                                 |                                  |                                                                                                    |   |
| esulta de Lote                                                                                                    |                                                                                                    |                                                                                                    |                                                           |                                                                                                    |                                                                                                    |                                                                 |                                                                                                    |                                                                                                    |                 |                  |                                 |                                  |                                                                                                    |   |
| ulación de lote                                                                                                    |                                                                                                    |                                                                                                    |                                                           |                                                                                                    |                                                                                                    |                                                                 |                                                                                                    |                                                                                                    |                 |                  |                                 |                                  |                                                                                                    |   |
|                                                                                                    | accular a                                                                                                    | -                                                                                                    |                                                           |                                                                                                    | _                                                                                                    | _                                                               |                                                                                                    | _                                                                                                    |                 | _                |                                 |                                  |                                                                                                    |   |
| cción a realizar                                                                                                    | Anular Iot                                                                                                    | e de chequ                                                                                                    | ts seguros                                                |                                                                                                    |                                                                                                    |                                                                 |                                                                                                    | Registrado por                                                                                                    | 6               |                  |                                 |                                  |                                                                                                    |   |
| úm. Cuenta:                                                                                                    |                                                                                                    |                                                                                                    |                                                           |                                                                                                    |                                                                                                    |                                                                 |                                                                                                    | Fecha de registro                                                                                                    | K 09/08/25      | 017              |                                 |                                  |                                                                                                    |   |
| UTALLE DEL L                                                                                                    | 1963                                                                                                    |                                                                                                    |                                                           |                                                                                                    |                                                                                                    |                                                                 |                                                                                                    | Descripcion                                                                                                    | I; PTURDA       | Maska            |                                 |                                  |                                                                                                    |   |
|                                                                                                    |                                                                                                    |                                                                                                    |                                                           |                                                                                                    |                                                                                                    |                                                                 |                                                                                                    |                                                                                                    |                 |                  |                                 |                                  |                                                                                                    |   |
| in. Cheque                                                                                                    | Horto                                                                                                    |                                                                                                    | Descripción                                               |                                                                                                    |                                                                                                    | Genera                                                          | reserva                                                                                                    | Estado                                                                                                    | Hetwo           | de estado        |                                 |                                  |                                                                                                    |   |
|                                                                                                    | 150                                                                                                    |                                                                                                    | Pruebas                                                   |                                                                                                    |                                                                                                    | 8                                                               |                                                                                                    | Aprobado                                                                                                    | Proebas         |                  |                                 |                                  |                                                                                                    |   |
|                                                                                                    | 175                                                                                                    |                                                                                                    | Pruebas                                                   |                                                                                                    |                                                                                                    | n                                                               |                                                                                                    | Aprobado                                                                                                    | Proebas         |                  |                                 |                                  |                                                                                                    |   |
|                                                                                                    | 200                                                                                                    |                                                                                                    | Pruebas                                                   |                                                                                                    |                                                                                                    | N                                                               |                                                                                                    | Aprobado                                                                                                    | Pruebas         |                  |                                 |                                  |                                                                                                    |   |
|                                                                                                    |                                                                                                    |                                                                                                    |                                                           |                                                                                                    |                                                                                                    |                                                                 |                                                                                                    |                                                                                                    |                 |                  |                                 |                                  |                                                                                                    |   |
| Total da ha                                                                                                    |                                                                                                    |                                                                                                    |                                                           |                                                                                                    |                                                                                                    | 100.00000                                                       |                                                                                                    |                                                                                                    |                 |                  |                                 |                                  |                                                                                                    |   |
| 10081 08 1008                                                                                                    | 300 0081                                                                                                    |                                                                                                    |                                                           | 1 ota                                                                                                    | a en reserva                                                                                                    | THE GOE 12                                                      | -663                                                                                                    |                                                                                                    |                 |                  |                                 |                                  |                                                                                                    |   |
|                                                                                                    |                                                                                                    |                                                                                                    | . Ch                                                      |                                                                                                    |                                                                                                    |                                                                 |                                                                                                    | 1                                                                                                    |                 |                  |                                 |                                  |                                                                                                    |   |
| etalle de la anu                                                                                                    | lación: Ar                                                                                                    | włación d                                                                                                    | e Cheques                                                 |                                                                                                    |                                                                                                    | ve                                                              | dver<br>Kompo                                                                                                    | Veeta                                                                                                    |                 | BUENOS<br>ÚLTIMA | DÍA S                           | 05/10/20                         | 7 18:14:06                                                                                                    |   |
| tetalle de la anu<br>anco Ka                                                                                                    | lación: Ar                                                                                                    | Guatem                                                                                                    | ala<br>Agiles y Loca                                      | des                                                                                                    |                                                                                                    | 00<br>000<br>000                                                | Compro<br>AAUS_7.219<br>OS 0.20                                                                                                    | /Yeetta<br>7.31<br>8.92                                                                                                    |                 |                  | idias<br>VISITA:                | 05/10/20<br>SAL                  | 17 18:14:06<br>a                                                                                                    | _ |
| etalle de la and                                                                                                    | actón: Ar                                                                                                    | wlación d                                                                                                    | ala<br>Agiles y Loca<br>Pagos                             | des                                                                                                    |                                                                                                    | DOL.<br>RURO                                                    | Compete<br>AP(2) 7.29<br>OS 8.20                                                                                                    | Venta<br>7.32<br>8.92<br>Otras Opr                                                                                                    | eraciones       |                  | IDÍAS<br>MISITA:                | 09/10/29/<br>SALI                | 17 58:54:06<br>n.                                                                                                    |   |
| etalle de la and<br>moco<br>comerica<br>Ma Producta<br>uscién Actual a Co                                                                                                    | action: An<br>a<br>tran. Operation                                                                                                    | Guatem<br>Soluciones                                                                                                    | ala<br>Agiles y Loca<br>Pagos<br>un Segano a A            | des<br>Administra sch                                                                                                    | in de Chease.                                                                                                    | DOU<br>Euro<br>Transacciones<br>Sepuro                          | Konger<br>Konger<br>All(S)7.29<br>(8.20                                                                                                    | Venta<br>7.32<br>0.92<br>Otras Opr                                                                                                    | eraciones       |                  | OIAS<br>VISITA:<br>O            | 09/50/29<br>SALI<br>efiguració   | 17 13:14:06<br>n                                                                                                    |   |
| etalle de la anu<br>meco étal<br>comerica<br>Ma Producta<br>astén Actual a Co<br>astractiones                                                                                                    | a Coerasis                                                                                                    | Guatem<br>Solutiones                                                                                                    | ala<br>Agiles y Loca<br>Pagos<br>on Sesaro x A            | ies<br>Administration                                                                                                    | in de Cheque                                                                                                    | DOL<br>EUR<br>Transacciones<br>Searce                           | Comps<br>Att 37:29<br>05 (1:20                                                                                                    | Veeta<br>7.33<br>8.92<br>Otras Op                                                                                                    | eraciones       |                  | i Dia s<br>MSITA:<br>Co         | 09/10/29/<br>SALI<br>efiguració  | 77 18:14:06<br>8.                                                                                                    |   |
| etalle de la anu<br>meco évé<br>omerica<br>Ma Producta<br>astén Actuel a O<br>eraciones                                                                                                    | action: An<br>n<br>tas Oversein<br>por Nú                                                                                                    | Guatem<br>Solutiones<br>neu x Cheo<br>mero d                                                                                                    | ala<br>Agiles y Loca<br>Pagos<br>on Straino a A           | ies<br>Generation of                                                                                                    | ón de Chesse.                                                                                                    | DÓL<br>EUR<br>Transacciones<br>Secure                           | Aver<br>Compto<br>Aligistration<br>Biologist<br>Biologist                                                                                                    | Veeta<br>7.33<br>8.92<br>Otras Opr                                                                                                    | eraciones       |                  | OIA S<br>VISITA:<br>Co          | 09/10/20<br>SAU                  | 17 12:14:06<br>R.                                                                                                    |   |
| etalle de la anu<br>moo éta<br>comerica<br>Ma Producta<br>cación Actual a Co<br>perraciones<br>resulta de Lote                                                                                                    | a<br>tación: Ar<br>tas Contacio<br>por Nú                                                                                                    | Guatem<br>Guatem<br>Soluciones<br>mer a Ches<br>mer o d                                                                                           | ala<br>Aglies y Loca<br>Pagos<br>In Searco J /<br>Ie Lote | des<br>Mansista da cit                                                                                                    | in de Chesse                                                                                                    | DOU<br>Euro<br>Transacciones<br>Searcy                          | Kampo<br>Ale 22<br>05 (1.20                                                                                                    | Venta<br>7.15<br>8.92<br>Otras Op                                                                                                    | eraciones       |                  | oias<br>Mata:                   | 09/10/29/<br>54U                 | 17 12:14:06<br>8.                                                                                                    |   |
| etalle de la and<br>innco<br>comerica<br>Ma Protucia<br>uscién Actual a Co<br>perractiones<br>southa de Lote<br>mero de cuerda                                                                                                    | action: An<br>n<br>tran Coeronico<br>por Nú                                                                                                    | Guatem<br>Guatem<br>Inter a Otea<br>mero d                                                                                                    | ala<br>Agilesyloca<br>Pagos<br>In Searce /<br>In Lote     | ies<br>D                                                                                                    | in de Chease.                                                                                                    | DOL<br>EUR<br>Transacciones<br>Securo                           | Compo<br>AALS<br>5.5<br>8<br>9<br>8                                                                                                    | Venta<br>7.32<br>8.92<br>Otras Op                                                                                                    | eraciones       |                  | oja s<br>Instra:                | os-to-20-<br>SAU<br>ettgur sciö  | r7 18:14:06<br>n.                                                                                                    |   |
| Anne Marine de la anue<br>comerica<br>Mas Producta<br>cación Actual a Co<br>pertaciones<br>secuta de Lone<br>mero de cuenta<br>cha inicial:                                                                                                    | action: Ar<br>n<br>tran. Spectration<br>por Nút<br>01.08.201                                                                                                    | Guatem<br>Guatem<br>neu x Ches<br>mero d                                                                                                    | ala<br>Agiles y Loca<br>Pagos<br>on Seauro x A<br>le Lote | iles<br>Administration                                                                                                    | in de Cheque                                                                                                    | DOL<br>EUR<br>Transacciones<br>Seaure                           | Compati<br>Add 2 5.9<br>05 (8.20                                                                                                    | Venta<br>7-35<br>8-92<br>Otras Op                                                                                                    | eraciones       |                  | cias<br>MSITA:<br>Co            | es-to-zer<br>SALI<br>réguració   | n<br>17 19:14:06<br>n                                                                                                    |   |
| etalle de la anu<br>comerica<br>Ma Producta<br>cación Actual a Co<br>peraciones<br>suita de Lote<br>mero de cuerta<br>cha inicial:<br>cha final:                                                                                                    | a tación: An<br>a tación: An<br>por Nú<br>01.08201<br>01.08201                                                                                                    | Guatem<br>Guatem<br>res. x Ores<br>mero d                                                                                                    | ala<br>Agilesytoca<br>Pagos<br>or Searco A<br>le Lote     | ies<br>Demonstration<br>2                                                                                                    | in de Cheque                                                                                                    | DOL<br>BURG<br>Transacciones<br>Secure                          | Compto<br>Add(2.2.9<br>05 (0.20)                                                                                                    | Veeda<br>7.33<br>8.92<br>Otras Op                                                                                                    | eraciones       |                  | coia s<br>Instra:               | os-to 294                        | 17 19:14:06<br>n.                                                                                                    |   |
| etalle de la anu<br>comercica<br>Ma Producta<br>sector Actual a Co<br>peraciones<br>secta de Lose<br>mero de cuenta<br>cha inicial:<br>cha final:<br>cha final:<br>cha final:                                                                                                    | action: Ar<br>a<br>bactor: Ar<br>a<br>bactor: Ar<br>a<br>bactor: Ar<br>a<br>bactor: Ar<br>a<br>bactor: Ar<br>a<br>bactor: Ar<br>a<br>bactor: Ar<br>bactor: Ar<br>bac<br>bactor: Ar<br>bactor: Ar<br>bact                                                                                                    | Guatem<br>Guatem<br>res. s Orea<br>mero d                                                                                                    | ala<br>Agilesytoca<br>Pagos<br>Mile Lote                  | les<br>Coming to Co                                                                                                    | in de Chrose                                                                                                    | DOL<br>EURO<br>Transacciones<br>Securo                          | Competent<br>Add (2,20<br>05 (0,20)                                                                                                    | Venta<br>7.13<br>8.92<br>Otras Opr                                                                                                    | eraciones       |                  | i pia s<br>vistra:              | 09-10-29-1<br>54.0<br>mlgu scó   | 17 18:14:06<br>R.                                                                                                    |   |
| etalle de la anu<br>omerica<br>Ma Producta<br>astón Actual a O<br>eraciones<br>sulta de Lote<br>mero de cuenta<br>ha inicial:<br>ha final:<br>n. Lote:<br>ado de lote:                                                                                                    | action: Ar<br>baction: Ar<br>bactor Contractor<br>por Nú<br>01:08:201<br>01:08:201<br>01:09:201<br>- Todos -                                                                                                    | Guatem<br>Guatem<br>Soluciones<br>mero d                                                                                                    | ala<br>Agiles y Loca<br>Pagos<br>us Seauro a A<br>le Lote | ies<br>Aministrature<br>2                                                                                                    | ón de Chesse.                                                                                                    | DOL<br>Euro<br>Transacciones<br>Segura                          | Competent<br>All(3)7-29<br>05 (2-20                                                                                                    | Veenta<br>7.15<br>8.92<br>Otras Op                                                                                                    | eraciones       |                  | i Dia s<br>VISITA:<br>Co        | 09-10-29-<br>SAU                 | 17 18:14:06<br>R.                                                                                                    |   |
| etalle de la anu<br>omerica<br>Ma Producta<br>asión Actual a Co<br>eraciones<br>sulta de Lote<br>nero de cuenta<br>ha iniciat:<br>ha finat:<br>h. Lote:<br>ado de lote:                                                                                                    | ación: An<br>ha Decrasio<br>por Nú<br>01.08/201<br>01.09/201<br>01.09/201                                                                                                    | Guatem<br>Soluciones<br>mero d                                                                                                    | ala<br>Aglies y Loca<br>Pagos<br>an Seauce a A<br>le Lote | ies<br>P                                                                                                    | in de Chesse                                                                                                    | DOU.<br>Euro<br>Transacciones<br>Searcy<br>Come                 | And Commerce<br>Ang 5 2 5<br>55 8 20                                                                                                    | Venta<br>7.35<br>8.92<br>Otras Op                                                                                                    | eraciones       |                  | ojas<br>vista:                  | 08-10-29<br>54.0                 | 17 12:14:06<br>8.<br>10                                                                                                    |   |
| etalle de la anu<br>omerica<br>Ma Protucta<br>asión Actual a Co<br>eraciones<br>suita de Lote<br>nero de cuenta<br>ha inicial:<br>ha final:<br>ha final:<br>h. Lote:<br>ado de lote:                                                                                                    | action: Ar<br>a<br>tran. Operation<br>por Nú<br>01.08(201<br>01.08(201))))))))))))))))))))))))))))))))))))                                                                                                    | Guatem<br>Guatem<br>res x the<br>mero d                                                                                                    | ala<br>Agliesyloca<br>Pagos<br>In Searca A<br>le Lote     | ies<br>Como a secondaria                                                                                                    | in de Cheque                                                                                                    | Transacciones<br>Seauro                                         | (Comp)<br>ANE(5/2,8<br>05 (4.20                                                                                                    | Venta<br>7.32<br>8.92<br>Otras Op                                                                                                    | eraciones       |                  | i pia s<br>vistra:              | 09-1029<br>SALU<br>orfgur sold   | 17 19:14:06<br>n.                                                                                                    |   |
| etalle de la anu<br>comerica<br>Ma Producta<br>actión Actual a Co<br>eraciones<br>suita de Lote<br>mero de cuenta<br>ha inicial:<br>ha final:<br>ha final:<br>ha final:<br>ado de lote:                                                                                                    | ación: Ar<br>s<br>por Nú<br>01/08/201<br>01/08/201<br>01/08/201<br>01/08/201                                                                                                    | Guatem<br>Guatem<br>res. x Ores<br>mero d                                                                                                    | ala<br>Agilesytoca<br>Pagos<br>M. Staaro, r. /<br>le Lote |                                                                                                    | in de Chease                                                                                                    | Transacciones<br>Secure<br>Const                                | Aver<br>Compose<br>Addision 2-19<br>05 (0.20<br>1                                                                                                    | Venta<br>7-35<br>8-92<br>Otras Op                                                                                                    | eraciones       |                  | ipias<br>vistra:<br>Co          | 091029<br>540<br>efgunci         | 17 19:14:06<br>n.                                                                                                    |   |
| ntalle de la anu<br>comerica<br>Ma Producta<br>action Actual a co<br>eraciones<br>suita de Lote<br>nero de cuenta<br>ha inicial:<br>ha final:<br>ha final:<br>ha final:<br>ha final:<br>ha final:<br>ha final:<br>ha final:<br>ha final:<br>ha final:<br>ha final:<br>ha final:<br>ha final:<br>ha final:<br>ha final:                                                                                                    | action: Ar<br>a<br>base Operation<br>por Nú<br>01.08200<br>01.09200<br>- Todos-                                                                                                    | Guatem<br>Guatem<br>res. s Ores<br>mero d                                                                                                    | ala<br>Agilesytoca<br>Pagos<br>Mile Lote                  |                                                                                                    | in de Cheque                                                                                                    | DOL<br>EURO<br>Transacciones<br>Searce<br>Como                  | Ver<br>Milis 2.0<br>0 0.20                                                                                                    | Veesta<br>7-13<br>8-92<br>Otras Opr<br>•<br>•                                                                                               | eraciones       |                  | i pia s<br>vistra:<br>Co        | 09-10-22-1<br>54.0<br>efiguració | 17 10:14:06<br>R.<br>N                                                                                                    |   |
| ntalle de la anu<br>comerica<br>Ma Producta<br>ación Actual a Co<br>eraciones<br>sulta de Lote<br>ha inicial:<br>ha final:<br>h. Lote:<br>ado de lote:<br>nere de Lote                                                                                                    | a tación: An<br>a tación: An<br>por Nú<br>01.08/201<br>01.08/201<br>010 | Guatem<br>Guatem<br>Solutiones<br>mero d<br>77<br>77<br>                                                                                          | ala<br>Agiles y Loca<br>Pagos<br>us Segaro a /<br>le Lote | ies<br>Consistence<br>Consistence<br>Co | in de Chesse<br>Fecha de reg                                                                                                    | DOL<br>EUR<br>Transacciones<br>Seorre<br>Come                   | Alear<br>Aleas 20<br>05 0.20                                                                                                    | Veeda<br>7.15<br>8.92<br>Otras Op<br>Total<br>Estedo<br>Apobedo                                                                             | eraciones       |                  | IDÍA S<br>VISITA:<br>Co<br>Co   | 00-10-29<br>[BAL]                | 17 18:44:06<br>R.<br>n                                                                                                    |   |
| ntalle de la anu<br>concercical<br>Ma Producta<br>ación Actual a Co<br>eraciones<br>sulta de Lote<br>nero de cuenta<br>ha inicial:<br>ha final:<br>h. Lote:<br>edo de lote:<br>nere de Lote                                                                                                    | s<br>tación: A<br>s<br>tación: A<br>tación: A<br>tación: A<br>t                                                                                                    | Guatem<br>Guatem<br>Soluciones<br>mero o<br>77<br>7<br>7<br>7<br>7<br>7<br>7<br>7<br>7<br>7<br>7<br>7<br>7<br>7<br>7<br>7<br>7<br>7               | ala<br>Agiles y Loca<br>Pagos<br>os Seauro a A<br>le Lote | des<br>Administratura                                                                                                    | fecha de reg                                                                                                    | DOL<br>EUR<br>Transacciones<br>Seouro<br>Conse<br>instro Regist | Alear<br>Aleas<br>Solution<br>Aleas<br>Solution<br>Solution<br>Sol                                                                                                    | Vreata<br>7.15<br>8.92<br>Otras Op<br>ESCelo<br>Aprobado<br>Aprobado                                                                        | eraciones<br>U  |                  | LDÍA S<br>LIVISITA:<br>Co<br>Co | 08-10-29-<br>[B4U<br>eniguració  | 17 18: 14:06<br>R.<br>N<br>N<br>N<br>N<br>N<br>N<br>N<br>N<br>N<br>N<br>N<br>N<br>N<br>N<br>N<br>N<br>N<br>N                                                                                                    |   |
| talle de la anu<br>Ma Producta<br>Ma Producta<br>eción Actual a O<br>eraciones<br>valta de Lote<br>nero de cuenta<br>ha inicial:<br>ha final:<br>h. Lote:<br>do de lote:                                                                                                    | a<br>tación: Ar<br>tras Contacio<br>por Nú<br>01.08201<br>01.09201<br>01.09201<br>01.09200<br>01.09200<br>000000000000000000000000000000000                                                                                                    | Guatem<br>Guatem<br>Soluciones<br>mero o<br>7<br>7<br>7<br>7<br>7<br>7<br>7<br>7<br>7<br>7<br>7<br>7<br>7<br>7<br>7<br>7<br>7<br>7                | ala<br>Agiles y Loca<br>Pagos<br>us Seauro a A<br>le Lote |                                                                                                    | fecha de reg<br>sv ps/2017<br>sv ps/2017                                                                                                    | DOL<br>Euro<br>Transacciones<br>Sesare<br>Cores                 | kver<br>Alsis (* 19<br>05   1.20                                                                                                    | Vranta<br>7.15<br>8.92<br>Otras Ope<br><b>E</b><br><b>E</b><br>2.52650<br>Aprobado<br>Aprobado<br>Aprobado                                  | eraciones<br>U  |                  | IDÍAS<br>VISITA:<br>Co          | 09-10-29-<br>(34U)<br>entguració | r 15: 14: 06<br>n<br>n<br>Petalik:<br>Var. detai<br>Var. detai                                                                                                    |   |
| talle de la anu<br>Ma Producta<br>Ala Producta<br>ación Actual a Co<br>eraciones<br>valta de Lote<br>tero de cuenta<br>ha Inicial:<br>ha final:<br>h. Lote:<br>do de lote:                                                                                                    | a<br>tación: An<br>tras Coertasio<br>por Nú<br>01/08/201<br>01/08/201<br>01/09/201<br>01/09/201<br>01/00000000000000000000000000000000                                                                                                    | Guatem<br>Guatem<br>Soluciones<br>mero d<br>mero d<br>r<br>r<br>r<br>r<br>r<br>r<br>r<br>r<br>r<br>r<br>r<br>r<br>r<br>r<br>r<br>r<br>r<br>r<br>r | ala<br>Agliesy Loca<br>Pagos<br>In Searco A<br>le Lote    |                                                                                                    | in de Chease.                                                                                                    | DOL<br>Euro<br>Transacciones<br>Securo<br>Conse<br>jotro Regist | kver<br>ktos (* 19<br>05 (* 20<br>0 (* 20)                                                                                                    | Veenta<br>7.15<br>8.92<br>Otras Ope<br>Ex0edo<br>Aprobado<br>Aprobado<br>Aprobado<br>Aprobado                                               | eraciones       |                  | I DÍA S<br>VISITA:<br>Co        | 09-10-29-<br>(SAU)<br>enfguració | 7 SE SE DE<br>R<br>R<br>R<br>R<br>R<br>R<br>R<br>R<br>R<br>R<br>R<br>R<br>R                                                                                                    |   |
| ntalle de la anu<br>comerica<br>Ma Producta<br>asión Actual a Ci<br>eraciones<br>sutta de Lote<br>nero de cuenta<br>ha inicial:<br>ha final:<br>h. Lote:<br>ado de lote:<br>nero de Lote<br>6<br>7<br>2<br>5                                                                                                    | action: An<br>maximum control of<br>por Nú<br>01.08/201<br>01.08/201<br>01.08/200000000000000000000000000000000000                                                 | Guatem<br>Guatem<br>Soluciones<br>mero d<br>mero d<br>nei a ches<br>mero d<br>a seguro<br>à seguro<br>à seguro<br>à seguro                        | ala<br>Agliesytoca<br>Pagos<br>an Seauce a A<br>le Lote   |                                                                                                    | ón de Chease.<br>Fecha de ne:<br>94/08/2017<br>94/08/2017<br>94/08/2017<br>94/08/2017<br>94/08/2017                                                                                                    | DO.<br>Euro<br>Transacciones<br>Searcy<br>Const                 | Alear<br>Alear<br>See 20<br>See 20<br>See | Vesata<br>7.35<br>8.92<br>Otras Op<br>T<br>T<br>8.92<br>Otras Op<br>T<br>T<br>T<br>T<br>T<br>T<br>T<br>T<br>T<br>T<br>T<br>T<br>T           | eraciones<br>U  |                  | i DiA S<br>VISITA:<br>Co        | 08-10.29<br>(SAU)                | 7 SE SE DE<br>R<br>R<br>R<br>R<br>R<br>R<br>R<br>R<br>R<br>R<br>R<br>R<br>R                                                                                                    |   |
| etalle de la anu<br>comerica<br>Ma Producta<br>asión Actual a Co<br>eraciones<br>sulta de Lote<br>nero de Lote<br>nero de Lote<br>ado de lote:<br>nero de Lote<br>5<br>0                                                                                                    | action: An<br>max Spectration<br>por Nú<br>01.08/201<br>01.08/201<br>01.08/200000000000000000000000000000000000                                       | Guatem<br>Guatem<br>Soluciones<br>mero d<br>mero d<br>r<br>r<br>r<br>r<br>r<br>r<br>r<br>r<br>r<br>r<br>r<br>r<br>r<br>r<br>r<br>r<br>r<br>r<br>r | ala<br>Agliesyloca<br>Pagos<br>In Searce J A<br>le Lote   |                                                                                                    | ón de Chease.<br>Pecha de ne:<br>Pecha de ne:<br>Pech | DOU<br>Euro<br>Transacciones<br>Searcy<br>Const<br>intro Regiot | viter<br>viter<br>viter<br>viter                                                                                                    | Vesita<br>7.35<br>8.92<br>Otras Op<br>EX7edo<br>Aprobado<br>Aprobado<br>Aprobado<br>Aprobado<br>Aprobado<br>Aprobado                        | eraciones<br>Un |                  | cola s<br>vrstra:<br>Co         | 08-10.29                         | 7 SE SE OS<br>R<br>S<br>S<br>S<br>S<br>S<br>S<br>S<br>S<br>S<br>S<br>S<br>S<br>S                                                                                                    |   |
| etalle de la anu<br>omerica<br>Ma Producta<br>usión Actual a Co<br>reraciones<br>sulta de Lote<br>mero de Lote<br>ado de lote:<br>mero de Lote<br>6<br>7<br>2<br>3<br>5<br>0<br>4<br>1                                                                                                    | action: An<br>market of the second<br>por Nú<br>01.08/201<br>01.08/201<br>01.09/201<br>01.09/201<br>01.00/201<br>01.09/201<br>01.09/2    | Guatem<br>Guatem<br>Soluciones<br>mero d<br>mero d<br>r<br>r<br>r<br>r<br>r<br>r<br>r<br>r<br>r<br>r<br>r<br>r<br>r<br>r<br>r<br>r<br>r<br>r<br>r | ala<br>Agliesyloca<br>Pagos<br>In Searce J A<br>le Lote   |                                                                                                    | fecha de reg<br>94/09/2017<br>24/09/2017<br>24/09/2017<br>24/09/2017<br>24/09/2017<br>24/09/2017<br>24/09/2017<br>24/09/2017<br>24/09/2017                                                                                                    | Come<br>reporter<br>reporter<br>reporter                        | viter<br>viter<br>viter<br>viter<br>vo_nim                                                                                                    | Vesta<br>7.32<br>8.92<br>Otras Op<br>E50e00<br>Aprobado<br>Aprobado<br>Aprobado<br>Aprobado<br>Aprobado<br>Aprobado<br>Aprobado<br>Aprobado | eraciones<br>U  |                  | cián s<br>wistra:<br>Co         | 08-10.29<br>54.0<br>enfguració   | 7 10: 14: 06<br>a<br>a<br>a<br>b<br>b<br>c<br>c<br>c<br>c<br>c<br>c<br>c<br>c<br>c<br>c<br>c<br>c<br>c                                                                                                    |   |
| etalle de la anu<br>omerica<br>Mas Producta<br>astén Actual » O<br>eraciones<br>suita de Lote<br>nero de Lote<br>na inicial:<br>na inicial:<br>na inicial | action: An<br>market of the second<br>por Nú<br>0108201<br>0108201<br>0109201<br>0109201<br>0000000000                                                                                                    | Guatem<br>Guatem<br>Soluciones<br>mero d<br>17<br>17<br>17<br>17<br>17<br>17<br>17<br>17<br>17<br>17<br>17<br>17<br>17                            | ala<br>Agliesyloca<br>Pagos<br>on Searron A<br>le Lote    |                                                                                                    | In de Cheque<br>de de Cheque<br>de de requiries<br>perios/get/get/get/<br>perios/get/get/<br>perios/get/get/<br>perios/get/<br>perios/get/<br>get/<br>perios/get/<br>get/<br>perios/get/<br>get/<br>get/<br>get/<br>get/<br>get/<br>get/<br>get/                                                                                                    | Come<br>FERMA<br>FERMA                                          | viter<br>viter<br>reda por<br>vo_RM<br>vo_RM                                                                                                    | Venta<br>7.32<br>8.92<br>Otras Opr<br>6.04<br>0<br>0<br>0<br>0<br>0<br>0<br>0<br>0<br>0<br>0<br>0<br>0<br>0                                 | eraciones<br>U  |                  | cola s<br>Arstra:<br>Co         | 091029<br>540<br>elgunco         | 17 182-142-04<br>III<br>III<br>III<br>IIII<br>IIII<br>IIIII<br>IIIIII |   |

Fin del Proceso.

## 6.7 HISTORIAL DE MOVIMIENTOS

#### Responsables

- Clientes Individuales.
- Clientes Jurídicos.

#### **Inicio del Proceso**

**Paso 1:** Ingresar a la opción de "Administración de Cheque Seguro" de Banca en Línea.

Ruta: Otras Operaciones>Cheque Seguro>Administración de Cheque Seguro.

| Banco<br>Promerica   | Guatema<br>Soluciones A | <b>la</b><br>giles y Localies | Compra/Ve<br>DOLARES 7.19 7.3<br>EUROS 8.25 8.3 | 1<br>2                                        | ULTIMA VISITA: 08/10/2017 18:14:06 |                          |          |
|----------------------|-------------------------|-------------------------------|-------------------------------------------------|-----------------------------------------------|------------------------------------|--------------------------|----------|
| Mis Producto         | 6                       | Pages                         | Transacciones                                   | Otras Operaciones                             |                                    | Configuración            |          |
| Ubicación Actual x M | s Productos a Resumen G | eneral de Productos           |                                                 | Cheque Segura                                 | •                                  | Registra de Cheque Segur | •        |
| Pesuman da           | productos [             | 2                             |                                                 | e-Factoring                                   |                                    | Consulta de Cheque Segur | •        |
| Resumen de           | productos «             | _                             |                                                 | Cheques                                       | •                                  | Administración de Cheque |          |
|                      |                         |                               | CUENTAS                                         | Gestiones de Cuertas de<br>Aboro / Monetarias | •                                  |                          |          |
| Número               | Titular                 | Producto                      |                                                 | Estado de Gestiones<br>Ingresadas             |                                    | Disponible               |          |
|                      |                         |                               |                                                 | Comprobantes                                  | •                                  | 5,200.24                 | 5,200.24 |
|                      |                         |                               |                                                 | TOTALES DE SALDO POR                          | MONEDA                             | QUETZALES                | 5,200.24 |
|                      |                         |                               |                                                 | Expo                                          | rtar a:                            | POF                      | Excel    |

Paso 2: Ingresar los criterios de búsqueda, seleccionar el lote que se desee consultar y seleccionar la opción "Historial de movimientos".

Criterios de búsqueda:

- **Número de Cuenta:** Seleccionar del menú, el número de cuenta moneta ria a consultar.
- Rango de fechas: Fecha inicial, fecha final.
- Número de lote: Generado al momento del registro.
- Estado de lote: Lotes aprobados, anulados o con error (cliente indivi dual), todos los estados incluyendo lotes pendientes de revisión y verifi cados (cliente jurídico).

| Banco 🔀<br>Promerica                                                                                                    | Guaternal<br>Soluciones A                                                                                                    | la<br>giles y Locales |                                                                                                    | Compto<br>OCLARES 7.19<br>EUROS 8.20                         | Wesita<br>7.31<br>8.92                                                                                 |                    | 09102017 18:14:06                                                                                                    |
|----------------------------------------------------------------------------------------------------|----------------------------------------------------------------------------------------------------|-----------------------|----------------------------------------------------------------------------------------------------|--------------------------------------------------------------|----------------------------------------------------------------------------------------------------|--------------------|----------------------------------------------------------------------------------------------------|
| Mis Producto                                                                                                    |                                                                                                    | Pages                 |                                                                                                    | Yansacciones                                                 | Otras Operacione                                                                                       |                    | Configuración                                                                                                    |
| Ibicación Actual x Ot                                                                                                    | tas Operaciones a Cheque                                                                                                    | . Segure a Admi       | inistración de Cheque 3                                                                                                    | nauro                                                        |                                                                                                    |                    |                                                                                                    |
| peraciones                                                                                                    | por Número de                                                                                                    | Lote                  | 12                                                                                                    |                                                              |                                                                                                    |                    |                                                                                                    |
| ionsulta de Lote                                                                                                    |                                                                                                    |                       |                                                                                                    |                                                              |                                                                                                    |                    |                                                                                                    |
| lúmero de cuenta                                                                                                    |                                                                                                    |                       |                                                                                                    |                                                              | •                                                                                                    |                    |                                                                                                    |
| echa inicial:                                                                                                    | 01/08/2017                                                                                                    | *                     |                                                                                                    |                                                              |                                                                                                    |                    |                                                                                                    |
| echa final:                                                                                                    | 01/09/2017                                                                                                    | *                     |                                                                                                    |                                                              |                                                                                                    |                    |                                                                                                    |
|                                                                                                    |                                                                                                    |                       |                                                                                                    |                                                              |                                                                                                    |                    |                                                                                                    |
| iúm. Lote:                                                                                                    |                                                                                                    |                       |                                                                                                    |                                                              |                                                                                                    |                    |                                                                                                    |
| eam. Lote:<br>Estado de lote:                                                                                                    | - Todos                                                                                                    | •                     |                                                                                                    | Consultar                                                    |                                                                                                    |                    |                                                                                                    |
| vimero de Lote                                                                                                    | - Todos                                                                                                    | •                     | fecha de regi                                                                                                    | Consultar<br>stro Registrado por                             | Estado                                                                                                 | UR. Actualización  | Detale                                                                                                    |
| vim. Lote:<br>Istado de lote:<br>Vimero de Lote<br>1306                                                                                                    | - Todos<br>Descripción<br>Prusta chi segura                                                                                                    | •                     | Fecha de regi<br>06/08/2017                                                                                                   | Consultar<br>stro Registrado por                             | Estado                                                                                                 | UIL Actualización  | Desaile a constant a second                                                                                                    |
| vim. Lote:<br>Estado de lote:<br>Vimero de Lote<br>1936                                                                                                    | - Todos<br>Descripción<br>Prueba chi seguro<br>Prueba chi seguro                                                                                                    | •                     | Fecha de regi<br>objob/2007<br>objob/2007                                                                                     | Consultar<br>stro Registrado por                             | Estado<br>Aprobado<br>Aprobado                                                                         | UR: Actualización  | Detalle<br>Vær detalle<br>Vær detalle                                                                                                    |
| vimero de Lote<br>1936<br>1937<br>1932                                                                                                    | - Todos<br>Descripción<br>Prueba chi segura<br>Prueba chi segura<br>Prueba chi segura                                                                                                    | •                     | Fecha de regi<br>os/os/2017<br>os/0s/2017<br>os/0s/2017                                                                       | Consultar<br>stre Registrado por                             | Estado<br>Aprobado<br>Aprobado<br>Aprobado                                                             | UII: Actualización | Detaile<br>Sac detaile<br>Sac detaile<br>Sac detaile<br>Sac detaile                                                                                                    |
| vimero de Lote<br>1936<br>1937<br>1932<br>1953                                                                                                    | Todos      Todos      Descripción      Prueba chi segura      Prueba chi segura      Prueba chi segura      Prueba chi segura                                                                                                    | •                     | Fecha de regi<br>oh/08/2017<br>oh/08/2017<br>oh/08/2017<br>oh/08/2017<br>oh/08/2017                                           | Consultar<br>stro Registrado por                             | Estado<br>Aprobado<br>Aprobado<br>Aprobado<br>Aprobado                                                 | UR: Actualización  | Detaile<br>Sac detaile<br>Sac detaile<br>Sac detaile<br>Sac detaile<br>Sac detaile                                                                                                    |
| vimero de Lote<br>stado de lote:<br>vimero de Lote<br>1906<br>1977<br>1952<br>1953                                                                                                    | Todos      Todos      Descripción      Drueba chi seguro      Prueba chi seguro      Prueba chi seguro      Prueba chi seguro      Prueba chi seguro      Prueba chi seguro                                                                                                    | •                     | Fecha de regi<br>oh/08/2057<br>oh/08/2057<br>oh/08/2057<br>oh/08/2057<br>oh/08/2057                                           | Consultar<br>stro Registrado por                             | Estado<br>Aprobado<br>Aprobado<br>Aprobado<br>Aprobado<br>Aprobado                                     | UII: Actualización | Detalie<br>Detalie<br>Star. detalie<br>Star. detalie<br>Star. detalie<br>Star. detalie<br>Star. detalie                                                                                                    |
| Nimero de Lote<br>Stado de lote:<br>Nimero de Lote<br>1936<br>1937<br>1952<br>1953<br>1955<br>1960                                                                                                    | Todos      Todos      Descripción      Prueba chi seguro      Prueba chi seguro      Prueba                                                                                                    | •                     | Fecha de regi<br>0%/08/2017<br>0%/08/2017<br>0%/08/2017<br>0%/08/2017<br>0%/08/2017<br>0%/08/2017                             | Consultar<br>stre Registrado por                             | Estado<br>Aprobado<br>Aprobado<br>Aprobado<br>Aprobado<br>Aprobado<br>Aprobado                         | UII: Actualización | Cetalic<br>Cetalic<br>Suc.detalic<br>Suc.detalic<br>Suc.detalic<br>Suc.detalic<br>Suc.detalic<br>Suc.detalic                                                                                                    |
| vimero de Lote<br>Stado de lote:<br>Vimero de Lote<br>1936<br>1952<br>1953<br>1953<br>1953<br>1955<br>1960                                                                                                    | Todos      Todos      Todos      Descripción      Prueba chi seguro      Prueba chi seguro      Prue | •                     | Fecha de regi<br>09/08/2017<br>09/08/2017<br>09/08/2017<br>09/08/2017<br>09/08/2017<br>09/08/2017                             | Consultar<br>stre Registrade por<br>FERMAD_RM<br>FERMAD_RM   | Estado<br>Aprobado<br>Aprobado<br>Aprobado<br>Aprobado<br>Aprobado<br>Aprobado                         | UII: Actualización | Descrite Content or Contentions<br>Descrites<br>State descrites<br>State descrites<br>State descrites<br>State descrites<br>State descrites<br>State descrites<br>State descrites<br>State descrites                                                                                                    |
| Nimero de Lote<br>Stado de lote:<br>Nimero de Lote<br>1926<br>1927<br>1953<br>1953<br>1953<br>1955<br>1960<br>1964                                                                                                    | Todos      Todos      Descripción      Druela chi segura      Pruela chi segura      Pruela chi segura      Pruela chi segura      Pruela chi segura      Pruela      Pruela | •                     | Fecha de regi<br>09/08/2007<br>09/08/2007<br>09/08/2007<br>09/08/2007<br>09/08/2007<br>09/08/2007<br>09/08/2007<br>09/08/2007 | Consultar<br>stre Registrado por<br>PERMAD_RM<br>PERMAD_RM   | ESSA40<br>Aprobado<br>Aprobado<br>Aprobado<br>Aprobado<br>Aprobado<br>Aprobado<br>Aprobado             | UIL Actualización  | Des les l'energies<br>Detailes<br>Sandetalles<br>Sandetalles<br>Sandetalles<br>Sandetalles<br>Sandetalles<br>Sandetalles<br>Sandetalles<br>Sandetalles                                                                                                    |
| Nimero de Lote<br>Stado de lote:<br>Stado de lote:<br>Stado de lote:<br>Stado<br>Stado<br>S |                                                                                                    | •                     | Fecha de regi<br>09/00/2007<br>09/00/2007<br>09/00/2007<br>09/00/2007<br>09/00/2007<br>09/00/2007<br>09/00/2007<br>09/00/2007 | Consultar<br>stro Registrado por<br>FERSAND_RM<br>FERSAND_RM | Estado<br>Aprobado<br>Aprobado<br>Aprobado<br>Aprobado<br>Aprobado<br>Aprobado<br>Aprobado<br>Aprobado | Ult. Actualización | Des la Consella de la Consella de la |

Paso 3: Verificar historial de movimientos por número de lote seleccionado.

El detalle de los estados de cada lote en el historial de movimientos, por cada lote seleccionado, mostrando en el detalle los estados de los lotes aprobados y anulados, además de la fecha de registro y actualización.

| Banco K<br>Promerica                       | Guatemala<br>Soluciones Agiles y Locales |                              | Campra Venta<br>OLARES 7.29 7.21<br>UROS 8.20 8.92 |                           |            |   | STA: 09/10/2017 18:14:06 |  |
|--------------------------------------------|------------------------------------------|------------------------------|----------------------------------------------------|---------------------------|------------|---|--------------------------|--|
| Ms Productos                               | Pagos                                    | Transaccio                   | nes                                                | Otras Ope                 | raciones   |   | Configuración            |  |
| Ubicación Actual a Otras Opera             | cciones » Cheque Seguro » Adm            | inistración de Cheque Seguro |                                                    |                           |            |   |                          |  |
| Operaciones por N                          | lúmero de Lote                           | P                            |                                                    |                           |            |   |                          |  |
| Consulta de Lote                           |                                          |                              |                                                    |                           |            |   |                          |  |
| Histórico de lote                          |                                          |                              |                                                    |                           |            |   |                          |  |
| DETALLE DE LA ACCIÓN /                     | A REALIZAR                               |                              |                                                    |                           |            |   |                          |  |
| Accide a realizar: Ver Net<br>Núm. Cuenta: | krico de lote                            |                              | Regis<br>Fecha de                                  | trado por:<br>e registro: | 09/08/2017 |   |                          |  |
| Núm. Lote: 1962                            |                                          |                              | De                                                 | scripción:                | Pruebas    |   | _                        |  |
| DETALLE DEL LOTE                           |                                          |                              |                                                    |                           |            |   |                          |  |
| Acción                                     | Usuario                                  | Fecha                        | Detalle                                            | _                         | _          | _ |                          |  |
| Diserción de lote de cheque<br>seguro      |                                          | 09/10/2017 06:16:52 p.m.     | APROBADO                                           |                           |            |   |                          |  |
|                                            |                                          |                              |                                                    |                           |            |   |                          |  |
|                                            |                                          |                              | Nakowa -                                           |                           |            |   |                          |  |

Fin del proceso.

# **MultiPagos**

Así de cómodo, fácil y seguro es pagar por Internet

# **Nuevas empresas disponibles** para pagar servicios

### Ahora podrás realizar pagos y operaciones de:

- ENERGUATE
- TELECOMUNIQUE
- GESTIONADORA DE CRÉDITOS **DE GUATEMALA**
- SIMAN
- DIREKTO SEGUROS

- TIGO PREPAGO
- MOVISTAR POSTPAGO
- MOVISTAR PREPAGO
- EMETRA
- SEGUROS MAPFRE

### Ingresa a tu Banca en Línea y entérate tu también

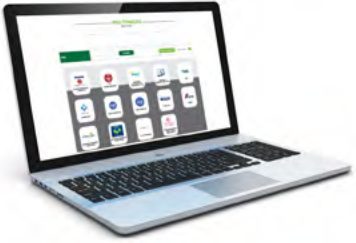

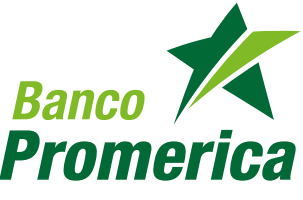